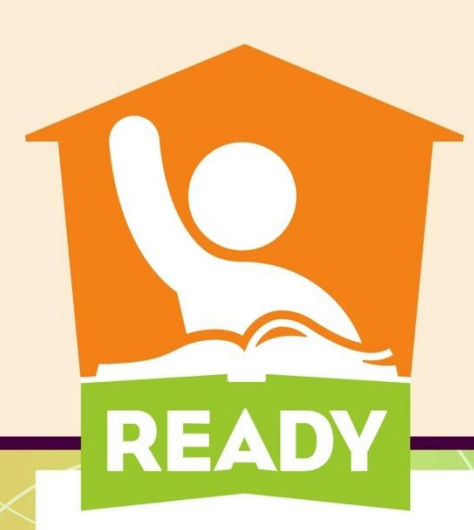

# Welcome to 21DC

#### School Year Grantee & Attendance Collection

Anita Harris

Federal Program Monitoring and Support

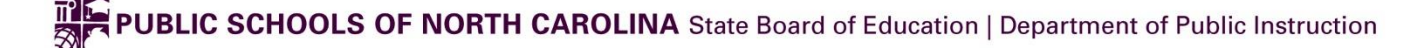

|                        | NCID >                                                                                                    |                      |
|------------------------|----------------------------------------------------------------------------------------------------|----------------------|
|                        | Username                                                                                                    |                      |
|                        | Password                                                                                                    |                      |
|                        | NCID Login                                                                                                    |                      |
|                        | Forgot Username<br>Forgot Password<br>Unlock Account                                                                                       |                      |
| Need Help              | )?                                                                                                    | Register!            |
| Privacy and            | d Other Policies                                                                                                    | Contact Us           |
| accessed<br>by authori | WARNING: This is a government<br>computer system, which may be<br>and used only for authorized busine<br>zed personnel. Unauthorized acces | ess<br>ess or use of |

this computer system may subject violators to criminal civil and/or administrative action https://ncid.nc.gov

Click on Register

LEAs and Charters must contact their NCID administrators

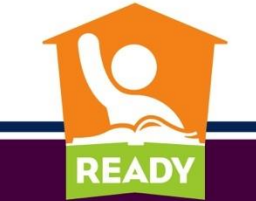

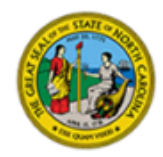

North Carolina Identity Management

#### **New User Registration**

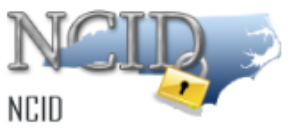

Please indicate your user type from one of the following categories:

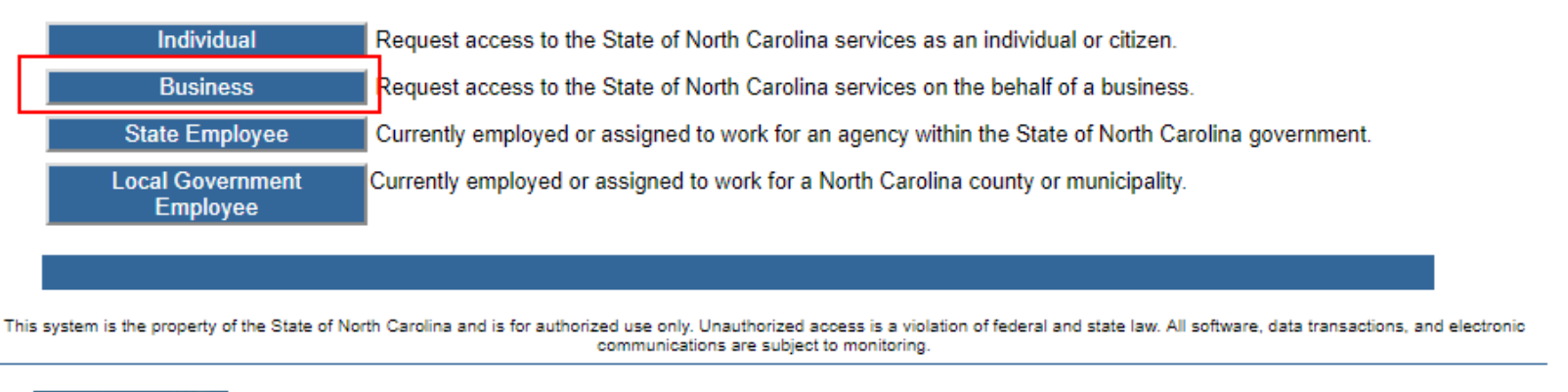

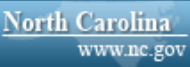

Privacy and Other Policies

Contact Us

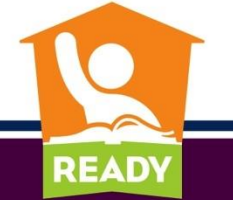

- Required Fields to be filled-in by you
  - Requested ID (you get to choose your ID)
  - First and Last Name
  - Email Address
  - Phone Number
  - Street Address (City, State and Zip)
  - Password (minimum 8 characters, rules on page)
- 5 Security questions to be answered for self-management
- If you already have an NCID, you do NOT need a new NCID!!

READ

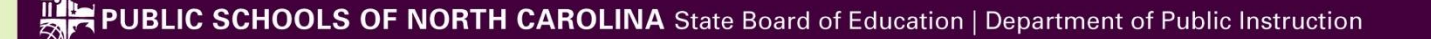

To verify your identity, an email has been sent to you. Please click the link in the email to complete the verification process. You must activate your account within 3 days or for security reasons it will be deleted.

To ensure that NCID messages will always be delivered to your Inbox, please verify that your email client and email provider are set up to accept messages from ncid.notifications@nc.gov.

If you do not receive the email in your Inbox within a few minutes, please verify that the message was not marked as spam and sent to the Junk Email folder. If this happens, please move the message to the Inbox so you can validate your account. You may now close this window.

- Check your email!
- After verification, go back onto the NCID site and choose your password reset questions and responses

READ

 If you forget your password or get locked out, <u>DPI</u> cannot help you with NCID issues

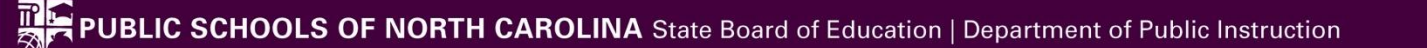

# How to Gain Access to 21DC

(If you already have access you do not need to repeat these steps)

- Each grantee completes a Confidentiality Agreement (CA) with data designee(s) assigned – found on the NCDPI 21<sup>st</sup> CCLC webpage <u>http://www.ncpublicschools.org/21cclc/reporting/</u>
- 2. Fax to 919-807-3968 or scan to anita.harris@dpi.nc.gov
- 3. Data designee goes to 21DC and registers for access with your valid NCID <u>https://schools.nc.gov/21dc</u>
- 4. Once approved, you will receive a confirmation email

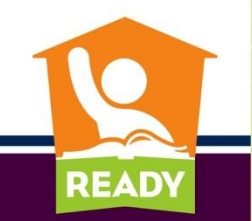

# **Registering on 21DC System**

- Using your valid NCID and NCID password, log in to system at <u>http://schools.nc.gov/21dc</u>
- Enter data in boxes
- Choose the Organization for which you'll be entering data
  - If your organization is a Cohort 12 and 13, pulldown list will show the latest, but you WILL have access to both when entering data
- Every data designee must register in 21DC

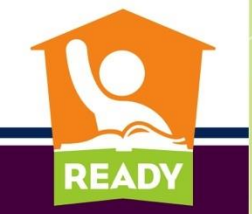

# **21DC Registration and Sign-In**

| 2              | 1 D C                                         |                                      |                                                      |                |
|----------------|-----------------------------------------------|--------------------------------------|------------------------------------------------------|----------------|
| -220           |                                               |                                      |                                                      |                |
| 21CCLC Data    | Collection                                    |                                      |                                                      |                |
| This is a clos | d site. Access is restricted to authorized in | dividuals, and will be granted after | a signed Confidentiality Agreement has been recei    | ived at NCDPI. |
|                |                                               |                                      |                                                      |                |
| NOTE           | II information entered into this system may   | be viewed by authorized personne     | I in the North Carolina Department of Public Instruc | ction.         |
| NCID           |                                               |                                      |                                                      |                |
| Password       |                                               |                                      |                                                      |                |
|                |                                               |                                      |                                                      |                |
| LUGIII         |                                               |                                      |                                                      |                |

The closed site means that only those who have an NCID and Password and are known to the system will be able to gain access. This is NOT a public site.

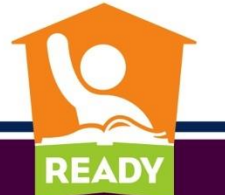

# **Registering on 21DC System**

| 21CCLC Data Collection                |                                                                                                    | demo_21dc Logout<br>Welcome |
|---------------------------------------|----------------------------------------------------------------------------------------------------|-----------------------------|
| <u>Welcome</u>                        |                                                                                                    |                             |
|                                       | If you were asked to subscribe, then fill out all required information in the form below<br>and submit it to the 21DC System Administrator for approval.<br>Once approved, you will receive an e-mail confirming your approval in the system. |                             |
| Subscribe to Application              |                                                                                                    |                             |
| NCID User Name:                       | demo_21dc                                                                                                    |                             |
| * User Role:                          | DPI Data User Grantee User Grantee Viewer                                                                                                    |                             |
| * Grantee:                            | A47 - Above and Beyond Students (Cohort 13 2018-2019 School Year)                                                                                                    | •                           |
| * Your First Name:                    | Anita * Your Last Name: Harris                                                                                                    |                             |
| Today's Date:                         | 10/11/2018 11:52:50                                                                                                    |                             |
| * Your E-Mail Address:                | anita.harris@dpi.nc.gov * Verify E-Mail Address: anita.harris@dpi.nc.gov                                                                                                    |                             |
| * Your Phone Number:                  | 9198073234                                                                                                    |                             |
| Note to Application<br>Administrator: | Account needed for screen shots                                                                                                    |                             |
| Subscribe to Application              | Cancel)                                                                                                    |                             |
|                                       |                                                                                                    |                             |
|                                       |                                                                                                    |                             |

READ

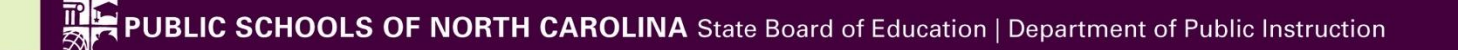

# After Clicking on 'Subscribe to Application' Button

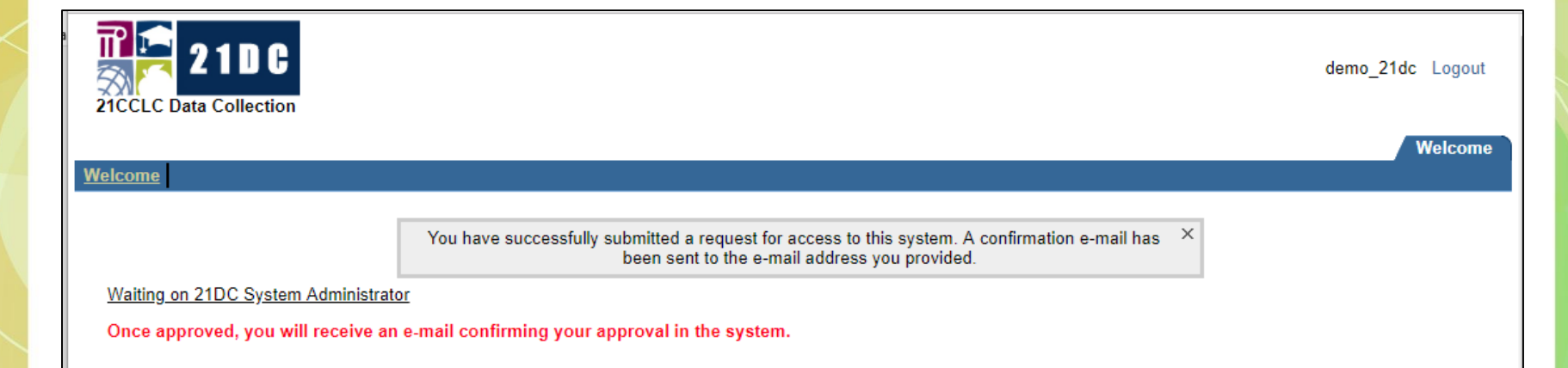

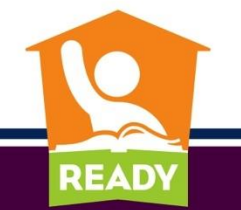

## **Welcome Screen**

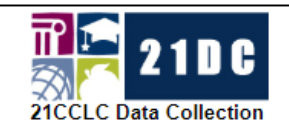

| demo_21dc | <i>Grantee User</i> Grantee A | 47 Logout |
|-----------|-------------------------------|-----------|
|-----------|-------------------------------|-----------|

Welcome

Collection

#### <u>Welcome</u>

Welcome to the 21DC Data Collection system.

Here are instructions and information for 21DC Data Collection system School Year and Attendance module.

#### PLEASE NOTE THERE ARE TWO TERMS OPEN: 2018-19 SCHOOL YEAR AND SUMMER 2018

|        | School Year 2018-19 is now open! |         |             |        |                    |  |  |  |  |  |  |  |
|--------|----------------------------------|---------|-------------|--------|--------------------|--|--|--|--|--|--|--|
| System | Open<br>Date Closing Date        |         | Year        | Status | Cohort             |  |  |  |  |  |  |  |
| 21DC   | 10/31/17                         | 7/6/18  | 2017 - 2018 | Closed | 11 & 12            |  |  |  |  |  |  |  |
| 21DC   | 6/26/18                          | 9/30/18 | Summer 2018 | Open   | 11 & 12            |  |  |  |  |  |  |  |
| 21DC   | 10/1/18                          | 7/5/19  | 2018 - 2019 | Open   | <b>12 &amp;</b> 13 |  |  |  |  |  |  |  |

Please contact Anita Harris at 919-807-3234 or by e-mail at anita.harris@dpi.nc.gov if you have any questions. Include the acronym 21DC in the beginning of the subject line of your email along with your name, phone #, unit #, and a brief synopsis of the issue.

Regards,

21DC System Administrator

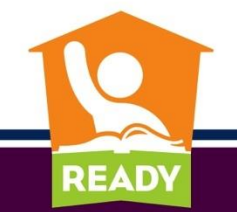

#### After Clicking on 'Collection' Tab

- Cohort 12: The grantee information will already be in the system, but you must go in and edit and confirm
- Cohort 13: You must add your grantee information

| demo_21dc Grantee User Grante<br>21CCLC Data Collection |                          |           |               |                  |                    |                |                              |                                 |                   |           |             |                    |            |                                      | ser Grantee A47 | Logout                 |                  |
|---------------------------------------------------------|--------------------------|-----------|---------------|------------------|--------------------|----------------|------------------------------|---------------------------------|-------------------|-----------|-------------|--------------------|------------|--------------------------------------|-----------------|------------------------|------------------|
|                                                         |                          |           |               | _                |                    |                |                              |                                 |                   |           |             |                    |            |                                      |                 | Welcome                | Collection       |
| <u>rantee</u>                                           | Center Feeder Sch        | ool Partn | er Activity   | Staff S          | Student A          | ttendance F    | Private Participation        |                                 |                   |           |             |                    |            |                                      |                 |                        |                  |
| Grante                                                  | e                        |           |               |                  |                    |                |                              |                                 |                   |           |             |                    |            |                                      |                 |                        |                  |
| * Terr                                                  | m: 2018-2019 School      | Year▼ *,  | Active: Yes 🕷 | Modified:        | All 🔻 🕷 s          | Submitted: All | •                            |                                 |                   |           |             |                    |            |                                      |                 |                        |                  |
| * Gra                                                   | ntee: Select All         |           |               |                  | •                  |                |                              |                                 |                   |           |             |                    |            |                                      |                 |                        |                  |
| Q                                                       | ~                        |           |               | Go A             | lctions ∽          | Attendance     | Summary )                    |                                 |                   |           |             |                    |            |                                      |                 |                        |                  |
|                                                         |                          |           |               |                  |                    |                |                              |                                 |                   |           |             |                    |            |                                      |                 |                        |                  |
|                                                         | Term                     | Cohort    | Grantee 📄     | Active<br>Status | Modified<br>Status | Submitted      | Grantee Name                 | Organization<br>Type            | Address           | City      | Zip<br>Code | Contact            | Phone      | Email                                | Changed By      | Changed On             | No. of<br>Center |
| Edit                                                    | 2018-2019 School<br>Year | 12        | A47           | Y                | N                  | N              | Above and Beyond<br>Students | Community-Based<br>Organization | 4836 Park<br>Road | Charlotte | 28209       | Carmen<br>Blackmon | 7046654242 | CBlackmon@aboveandbeyondstudents.com | System          | 09/06/2018<br>15:54:12 |                  |
| Edit                                                    | 2018-2019 School<br>Year | 13        | A47           | Y                | N                  | Ν              | Above and Beyond<br>Students |                                 |                   |           |             |                    |            |                                      | System          | 09/06/2018<br>15:54:12 |                  |
| 1-3                                                     | 2 of 2                   |           |               |                  |                    |                |                              |                                 |                   |           |             |                    |            |                                      |                 |                        |                  |

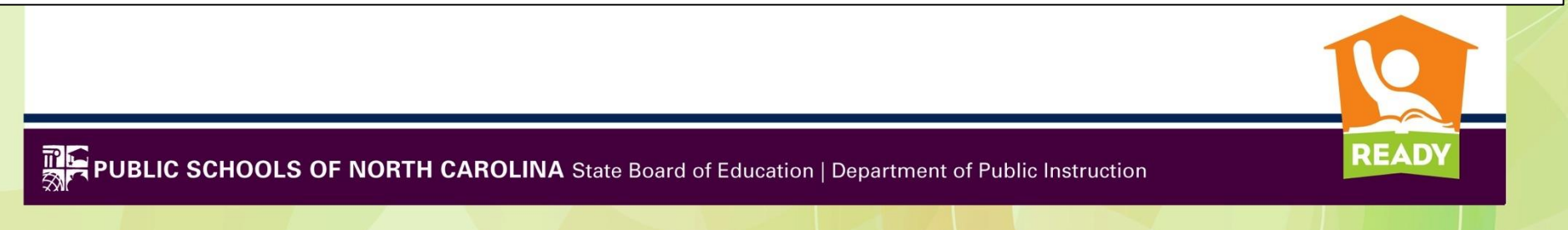

# **Adding Grantee Data**

 Select the Grantee you want to add data to – you must work through ALL the tabs for each Cohort/Center

| 21CCLC Data Collection                                                                       |                                                                                     |                   |           |              |                  |                    |                 |                |  |  |  |  |
|----------------------------------------------------------------------------------------------|-------------------------------------------------------------------------------------|-------------------|-----------|--------------|------------------|--------------------|-----------------|----------------|--|--|--|--|
| Trantee Center Feeder School Partner Activity Staff Student Attendance Private Participation |                                                                                     |                   |           |              |                  |                    |                 |                |  |  |  |  |
| Grante                                                                                       | е                                                                                   |                   |           |              |                  |                    |                 |                |  |  |  |  |
| * Terr                                                                                       | Term: 2018-2019 School Year      Active: Yes      Modified: All      Submitted: All |                   |           |              |                  |                    |                 |                |  |  |  |  |
| * Gra                                                                                        | ntee:                                                                               | Select All        |           |              |                  | •                  |                 | _              |  |  |  |  |
|                                                                                              | _                                                                                   | Select All        |           |              |                  |                    | Attondanco S    | ummany         |  |  |  |  |
| Q                                                                                            | ~                                                                                   | Cohort 12 Grantee | A47 - Abo | ve and Beyon | d Students       | is 🗸 🗸             | Allenuance S    | uninary        |  |  |  |  |
|                                                                                              |                                                                                     |                   | //// //00 | vo ana boyon | u otudonit.      | ,                  |                 |                |  |  |  |  |
|                                                                                              |                                                                                     | Term              | Cohort    | Grantee 🛓    | Active<br>Status | Modified<br>Status | Submitted       | Grantee        |  |  |  |  |
| Edit                                                                                         | 2018                                                                                | -2019 School Year | 12        | A47          | Y                | N                  | N               | Above and Beyo |  |  |  |  |
| Edit                                                                                         | 2018                                                                                | -2019 School Year | 13        | 13 A47 Y     |                  |                    | N N Above and B |                |  |  |  |  |
| 1 - 2                                                                                        | 2 of 2                                                                              |                   |           |              |                  |                    |                 |                |  |  |  |  |

### Before clicking on **Edit** button for Cohort 12

#### After clicking on **Edit** button

| 2          | 21DC   |                                 |             |                        |                  |                    |           |                                 |                                     |   |  |  |  |  |
|------------|--------|---------------------------------|-------------|------------------------|------------------|--------------------|-----------|---------------------------------|-------------------------------------|---|--|--|--|--|
| <u>Gra</u> | ntee   | Center                          | Feeder So   | chool Partne           | er Activ         | ity Staff          | Student   | Attendance                      | <b>Private Participation</b>        |   |  |  |  |  |
|            | Grante | e                               |             |                        | -                |                    |           | _                               |                                     |   |  |  |  |  |
|            | * Ten  | m <sup>.</sup> 2018-3           | 2019 Schoo  | ol Year 🔻 🕷 A          | ctive Yes        | Modified           | All 🔻 🕷   | Submitted Al                    | •                                   |   |  |  |  |  |
|            | * Gra  | ntee: Co                        | hort 12 Gra | antee A47 - Ab         | ove and E        | Beyond Stud        | ents •    |                                 |                                     |   |  |  |  |  |
|            | Q      | ~                               |             |                        |                  | Go                 | Actions ~ | Submit                          | Attendance Summary                  | , |  |  |  |  |
|            |        | Term                            | Cohort      | Grantee <sub>≞</sub> ↑ | Active<br>Status | Modified<br>Status | Submitte  | d Grantee N                     | Organization<br>lame Type           |   |  |  |  |  |
|            | Edit   | 2018-<br>2019<br>School<br>Year | 12          | A47                    | Y                | N                  | N         | Above and<br>Beyond<br>Students | Community-<br>Based<br>Organization |   |  |  |  |  |
|            | 1 -    | 1 of 1                          |             |                        |                  |                    |           |                                 |                                     |   |  |  |  |  |

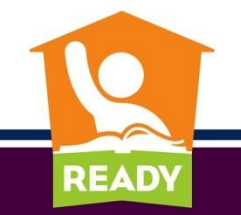

### **Grantee Data**

| 21DC                                    | All field                                                                                | s with an * is N                     | landatory                                                                   |
|-----------------------------------------|------------------------------------------------------------------------------------------|--------------------------------------|-----------------------------------------------------------------------------|
| antee Center Feeder                     | School Partner Activity Staff                                                            | Student Attendance                   | Private Participation                                                       |
| Grantee Detail                          |                                                                                          | ancel)(Delete) <mark>(Apply (</mark> | Changes)                                                                    |
| * Cohort No.: 12 * Is<br>* Grantee No.: | Active?  Yes  No  Modified Sta A47 - Above and Beyond Students Above and Revend Students | tus: 🤍 Yes 💌 No                      | Click 'Apply Changes'<br>when done, even if no<br>changes have been<br>made |
| * Name<br>Award Amount <sup>*</sup>     | Above and Beyond Students                                                                | This sh                              | ould match                                                                  |
| * Organization Type:                    | Community-Based Organization V                                                           | vour or                              | iginal RFP                                                                  |
| * Address:                              | 0036 Park Road                                                                           |                                      | 3                                                                           |
| * City:                                 | Charlotte                                                                                |                                      |                                                                             |
| * Zip Code:                             | 28209                                                                                    |                                      |                                                                             |
| * Contact Name:                         | Gamen Backmon                                                                            |                                      |                                                                             |
| * Phone No.:                            | 1040058292                                                                               |                                      |                                                                             |
| * E-mail:                               | Clinikinongabovendbeyonanua                                                              | P08.                                 |                                                                             |
|                                         |                                                                                          |                                      |                                                                             |

READY

### **Center Tab**

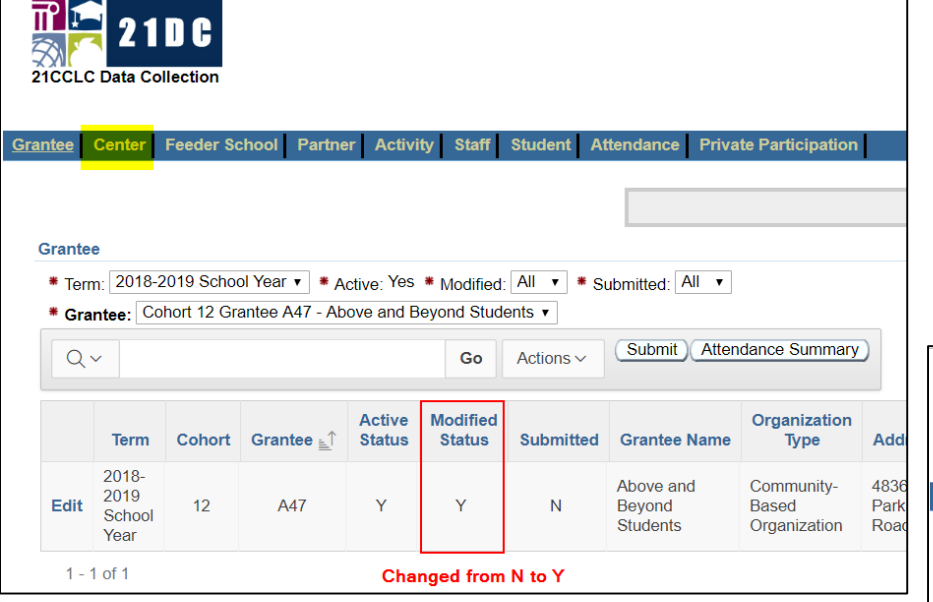

Before clicking on the **Center** tab

#### After clicking on the **Center** tab, click on the 'Add' button

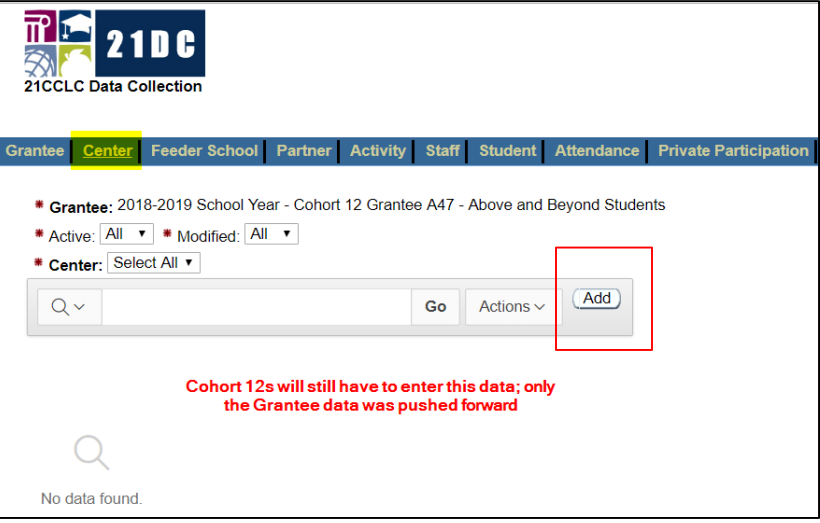

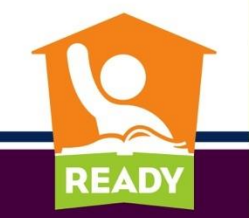

### **Center Tab**

| Center Detail                                                      |                                                            |                        |               |                             | (Cancel) (Create)                                                                   |
|--------------------------------------------------------------------|------------------------------------------------------------|------------------------|---------------|-----------------------------|-------------------------------------------------------------------------------------|
| * Grantee:                                                         | 2018-2019 Schoo<br>Students                                | ol Year - Co           | hort 12 Grant | ee A47 - /                  | Above and Beyond                                                                    |
| * Active:                                                          | 🖲 Yes 🔍 No                                                 |                        |               |                             |                                                                                     |
| * Name:                                                            |                                                            |                        |               |                             |                                                                                     |
| * Organization Type:                                               | Select One                                                 |                        | <b>T</b>      |                             |                                                                                     |
| * Address:                                                         |                                                            |                        |               |                             | School District<br>Charter School                                                   |
| * City<br>* Zip Code::                                             |                                                            |                        |               |                             | College or University<br>Community-Based Organization                               |
| * Contact:                                                         |                                                            |                        |               |                             | Other                                                                               |
| * Phone:                                                           |                                                            |                        |               |                             |                                                                                     |
| * Email:                                                           |                                                            |                        |               |                             |                                                                                     |
| # Grade Levels Served:                                             | <ul> <li>PK</li> <li>OK</li> <li>O6</li> <li>O7</li> </ul> | 01 🔲 02 0<br>08 🔲 09 0 | 03 04         | 05 <b>Gr</b><br>12 <b>F</b> | ades served should match your<br>eeder Schools grade spans for<br>program attendees |
| * Public School Family Member<br>Participant of Pre-K - 5th Grade: | 0                                                          |                        |               |                             | p g                                                                                 |
| * Public School Family Member<br>Participant of 6th - 12th Grade:  | 0                                                          |                        |               |                             |                                                                                     |

|          | Γ                   | Center Detai                                                                                                    | I                                           |                                     |                        |                |             | Ca          | ancel)(Create) |                            |                        |                           |                              |                              |  |  |
|----------|---------------------|----------------------------------------------------------------------------------------------------|---------------------------------------------|-------------------------------------|------------------------|----------------|-------------|-------------|----------------|----------------------------|------------------------|---------------------------|------------------------------|------------------------------|--|--|
|          |                     |                                                                                                    | * Grantee:                                  | 2018-2019 Schoo<br>Students         | l Year - Coho          | ort 12 Grantee | ə A47 - At  | oove and Be | yond           | - ·                        |                        |                           | a                            |                              |  |  |
|          |                     |                                                                                                    | * Active:                                   | Yes  No                             |                        |                |             |             |                | Enter data and click the   |                        |                           |                              |                              |  |  |
|          |                     |                                                                                                    | * Name:                                     | Center A                            |                        |                |             |             |                | Creat                      | te butto               | n                         |                              |                              |  |  |
|          |                     |                                                                                                    | Organization Type:                          | Community-Base                      | ed Organizati          | on 🔻           |             |             |                |                            |                        |                           |                              |                              |  |  |
|          |                     |                                                                                                    | * Address:                                  | 1234 Main Stree                     | et                     |                |             |             |                |                            |                        |                           |                              |                              |  |  |
|          |                     |                                                                                                    | * City::                                    | Charlotte                           |                        |                |             |             |                | To ad                      | ld anoth               | her Cen                   | ter, clic                    | k                            |  |  |
|          |                     |                                                                                                    | # Zip Code::                                | 27764                               |                        |                |             |             |                |                            |                        |                           | ,                            |                              |  |  |
|          | * Contact: Jane Doe |                                                                                                    |                                             |                                     |                        |                |             |             |                | on the                     |                        | button                    |                              |                              |  |  |
| $\times$ |                     |                                                                                                    | * Phone:                                    | 7041234567                          |                        |                |             |             |                |                            |                        |                           |                              |                              |  |  |
| 1        |                     |                                                                                                    | * Email:                                    | jane_doe@gma                        | II.com                 |                |             |             |                |                            |                        |                           |                              |                              |  |  |
|          |                     | <b>*</b> G                                                                                                    | rade Levels Served:                         | PK 0K ♥                             |                        | 03 📽 04 📽      | 05<br>12    |             |                | After action is processed. |                        |                           |                              |                              |  |  |
|          |                     | * Public Sc<br>Participant of the second second sec | hool Family Member<br>of Pre-K - 5th Grade: | 10                                  |                        | 10 - 11 -      | 12          |             |                | vou will see the data just |                        |                           |                              |                              |  |  |
|          |                     | Public Sc<br>Participant                                                                                                    | hool Family Member<br>of 6th - 12th Grade:  | 0                                   |                        |                |             |             |                | entered                    |                        |                           |                              |                              |  |  |
|          |                     |                                                                                                    |                                             |                                     |                        |                |             |             |                |                            | Action                 | n Processed.              |                              | ×                            |  |  |
| * Gr     | antee: 20           | )18-2019 Scho                                                                                                    | ol Year - Cohort 12                         | Grantee A47 - At                    | ove and Be             | yond Studer    | ts          |             |                |                            |                        |                           |                              |                              |  |  |
| * Ac     | tive: All           | <ul> <li>Modifie</li> </ul>                                                                                                    | d: All ▼                                    |                                     |                        |                |             |             |                |                            |                        |                           |                              |                              |  |  |
| * Ce     | nter: 12            | -A47 Center A                                                                                                    | T                                           |                                     |                        |                |             |             |                |                            |                        |                           |                              |                              |  |  |
| Q        | ~                   |                                                                                                    |                                             | Go                                  | Actions ~              | (Add)          |             |             |                |                            |                        |                           |                              |                              |  |  |
|          | Active<br>Status    | e Modified<br>Status                                                                                                    | Center Name <u>⊨</u> ↑                      | Organization<br>Type                | Address                | City           | Zip<br>Code | Contact     | Phone          | Email                      | Grade Levels<br>Served | Served<br>Private Student | Public School<br>Family PK-5 | Public School<br>Family 6-12 |  |  |
| Edit     | Y                   | Y                                                                                                    | Center A                                    | Community-<br>Based<br>Organization | 1234<br>Main<br>Street | Charlotte      | 27764       | Jane<br>Doe | 7041234567     | jane_doe@gmail.com         | 01:02:03:04:05         | Ν                         | 10                           | 0                            |  |  |

You must continue data entry across the tabs for <u>EACH</u> Center

READY

### **Feeder School Tab**

| Grantee <u>Center</u> F                                  | Feeder School Partner Activity Staff Student Attendance                                                                                                    | • | Grantee Center                                                                              | Feeder School Partner                                                             | Activity Staff                                             | Student                           | Attendance P   |
|----------------------------------------------------------|----------------------------------------------------------------------------------------------------|---|---------------------------------------------------------------------------------------------|-----------------------------------------------------------------------------------|------------------------------------------------------------|-----------------------------------|----------------|
| * Grantee: 2018-2<br>* Active: All ▼<br>* Center: 12-A47 | -2019 School Year - Cohort 12 Grantee A47 - Above and Beyond Stud<br>* Modified: All •<br>7 Center A •<br>Go Actions ~ Add                                                                                                    |   | <ul> <li>Grantee: 2018</li> <li>Center: (Com</li> <li>Active: All ▼</li> <li>Q ∨</li> </ul> | 2019 School Year - Cohort 1<br>munity-Based Organization)<br>Modified: All v      | 2 Grantee A47 -<br>Center A<br>Go                          | Above and B                       | eyond Students |
| Feeder                                                   | r School Detail (Cancel) (Add)                                                                                                    |   |                                                                                             |                                                                                   |                                                            |                                   |                |
|                                                          | 2018-2019 School Year - Cohort 12 Grantee A47 - Above and Beyond<br>Grantee: Students                                                                                                    |   | Q                                                                                           |                                                                                   |                                                            |                                   |                |
|                                                          | * Center: (Community-Based Organization) Center A                                                                                                    |   | No data found.                                                                              |                                                                                   |                                                            |                                   |                |
|                                                          | * Active:                                                                                                    |   |                                                                                             |                                                                                   |                                                            |                                   |                |
| • Is a                                                   | a Private School?  Yes  No  LEA: Charlotte-Mecklenburg Schools  School: Albemarle Road Elementary Albemarle Road Elementary Albemarle Road Middle Alexander Graham Middle Alexander Graham Middle Alexander Graham Middle Bain Elementary Elementary Ballantyne Elementary Ballantyne Elementary Barniger Academic Center Berewick Elementary Berryhill School Beverly Woods Elementary Billingsville Elementary Billingsville Elementary Birarwood Elementary Bruns Academy Butter High |   |                                                                                             | To add mc<br>Schools, c<br>button. As<br>schools fro<br>LEA, they<br>the list any | ore Fee<br>lick or<br>you a<br>om the<br>don't s<br>/more. | eder<br>the<br>add<br>sam<br>show | Add<br>e<br>in |

READY

### **Feeder School Tab**

| Grantee       Center       Feeder School       Partner       Activity       Staff       Student       Attendance         * Grantee:       2018-2019       School Year - Cohort 12       Grantee       A47 - Above and Beyond Stude         * Active:       All •       * Modified:       All •         * Center:       12-A47       Center A •         Q ~       Go       Actions ~       Add                                                                                                    | Grantee       Center       Feeder School       Partner       Activity       Staff       Student       Attendance       P         * Grantee:       2018-2019       School Year - Cohort 12       Grantee A47 - Above and Beyond Students         * Center:       (Community-Based Organization)       Center A         * Active:       All •         Q ·       Go       Actions ·       Add |
|----------------------------------------------------------------------------------------------------|----------------------------------------------------------------------------------------------------|
| Feeder School Detail       Cancel Add         • Grantee:       2018-2019 School Year - Cohort 12 Grantee A47 - Above and Beyond Students         • Center:       (Community-Based Organization) Center A         • Active:       • Yes         • Active:       • Yes         • School?       • Yes         • School?       • Yes         • School:       Select One         • Add:       • Select One         • Adv. Mossic       Adventist Christian Academy         Alexander Children's Center       Anami Montessoni School         Back Creek Christian Academy       Betruen Mays Classical Academy         Bible Baptist Christian School       Brisbane Academy         Brisbane Academy       Brisbane Academy         Brisbane Academy       Brisbane Academy         Brisbane Academy       Brisbane Academy         Brisbane Academy       Brisbane Academy         Brisbane Academy       Brisbane Academy         Charlotte Catholic High School       Charlotte Christian School         Charlotte Catholic High School       Charlotte Christian School         Charlotte Islamic Academy       Charlotte Islamic Academy         Charlotte Christian School       Charlotte Christian School         Charlotte Islamic Academy       Charlotte Islamic Academy | To add a Private School<br>as a Feeder School, click<br>on the Add button. Click<br>Yes for 'Is a Private<br>School?', select County,<br>then a Private School off<br>the list.                                                                                                    |

READ

# **Feeder School Data Entry**

| ntee    | Center           | Feeder Scl         | hool Partner       | Activity    | Staff    | Student          | Attendance     | Private Partici              | ipation                         |                            |
|---------|------------------|--------------------|--------------------|-------------|----------|------------------|----------------|------------------------------|---------------------------------|----------------------------|
|         |                  |                    |                    |             |          | _                |                |                              |                                 |                            |
|         |                  |                    |                    |             |          |                  |                |                              | Action                          | Processed.                 |
| # Grar  | ntee: 2018       | 3-2019 Scho        | ol Year - Cohort 1 | 2 Grantee   | A47 - A  | bove and         | Beyond Stude   | nts                          |                                 |                            |
| * Cer   | nter: (Cor       | nmunity-Bas        | ed Organization)   | Center A    |          |                  |                |                              |                                 |                            |
| * Activ | ve: All 🔹        | / * Modifie        | d: All 🔻           |             |          |                  |                |                              |                                 |                            |
| Q       | ~                |                    |                    |             | Go       | Actions ~        | Add            | lf you need<br>Schools, clic | to add additio<br>k on the 'Add | nal Feeder<br>button again |
|         | Active<br>Status | Modified<br>Status | School             | Name        | Pi<br>Sc | rivate<br>:hool? | LEA I<br>Count | Name /<br>y Name             | Changed By                      | Changed On                 |
| Edit    | Y                | Y                  | Albemarle Road     | l Elementar | у        | N C              | Charlotte-Meck | lenburg Schools              | demo_21dc                       | 10/15/2018 09:54:11        |
|         |                  |                    |                    |             |          |                  |                |                              |                                 |                            |

The Feeder School list for a Center will allow you to choose off their respective rosters for Attendance purposes

Now we'll go on to data entry for Partner(s) (if any) for this Center

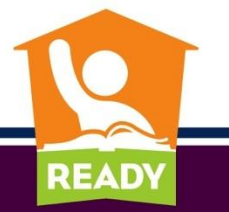

# **Partner\* Tab (Optional)**

| Grantee<br>Grantee<br>C<br>C<br>C<br>C | Center Fee<br>rantee: 2018-20<br>renter: (Commu-<br>tive: All • | eder School Partner Activity Staff<br>19 School Year - Cohort 12 Grantee A47 - At<br>nity-Based Organization) Center A<br>Go | Student Attendance                            | Private Participatio                              |               | Partner Detail  * Grantee: 2018-2019 School Year - Cohort 12 C  * Center: (Community-Based Organization) Ce  * Name: Mecklenburg Public Library  * Active:  Yes No | Cancel Create<br>Grantee A47 - Above and Beyond Students<br>nter A     |
|----------------------------------------|-----------------------------------------------------------------|----------------------------------------------------------------------------------------------------|-----------------------------------------------|---------------------------------------------------|---------------|----------------------------------------------------------------------------------------------------|------------------------------------------------------------------------|
| No<br>Grantee<br>* Gra                 | Center                                                          | Feeder School         Partner           3-2019 School Year - Cohort 1         nmunity-Based Organization)                    | Activity Staff<br>2 Grantee A47 -<br>Center A | Student A                                         | ttendance Pri | ivate Participation Action Processed.                                                                                                    | If you have zero<br>Partners, you can<br>go on to the<br>Activity tab. |
| * Act                                  | Active<br>Status                                                | Partner Name Mecklenburg Public Library                                                                                      | Go<br>Changed By<br>demo_21dc                 | Actions ~<br>Changed<br>On<br>10/15/2018<br>1 - 1 | (Add)         |                                                                                                    | If you have<br>additional<br>Partners, click the<br>Add button again   |

#### \* It is not mandatory to have Partner(s)

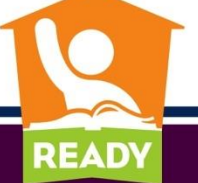

## **Activity Tab**

| Grantee C | Center                 | Feeder School   | Partner     | <u>Activity</u> | Staff            | Student             | Atten            | dance           | Private Par | ticipation |          |
|-----------|------------------------|-----------------|-------------|-----------------|------------------|---------------------|------------------|-----------------|-------------|------------|----------|
|           | 204                    |                 | Cabad       | 42 Oranta       | - 0.47           | 0 h a a             | Deveed           | Chudes          |             |            |          |
| * Grant   | tee: 2016<br>ter: (Cor | mmunity-Based O | rganization | ) Center A      | e A47 - F        | ADOVE and           | Beyond           | Studer          | its         |            |          |
| * Active  | e: All 🕨               | •               |             |                 |                  |                     |                  |                 |             |            |          |
| Qv        |                        |                 |             |                 | Go               | Actions >           |                  | <mark>dd</mark> |             |            |          |
|           |                        |                 |             |                 |                  |                     |                  |                 |             |            |          |
|           |                        |                 |             |                 |                  |                     |                  |                 |             |            |          |
| (         | く                      |                 |             |                 |                  |                     |                  |                 |             |            |          |
| No data   | a found.               |                 |             |                 |                  |                     |                  |                 |             |            |          |
|           |                        |                 |             |                 |                  |                     |                  |                 |             |            |          |
| tivity D  | )etail                 |                 |             |                 |                  |                     |                  |                 | (           | Cancel     | Cre      |
|           | Jetan                  |                 |             |                 |                  |                     |                  |                 | 1           | Cuncer     | <u>,</u> |
|           |                        |                 | * Gran      | 201<br>tee: Abo | 18-201<br>ove an | 9 Schoo<br>Id Beyor | ol Yea<br>nd Stu | r - Co<br>dents | hort 12 G   | rantee A4  | 7 -      |
|           |                        |                 | * Cen       | ter: (Co        | mmur             | nity-Bas            | ed Org           | ganiza          | ation) Cen  | iter A     |          |
|           |                        |                 | * Act       | ive: 💿          | Yes              | 🔍 No                |                  |                 |             |            |          |
|           |                        |                 | * Ту        | /pe: Se         | elect O          | ne                  |                  |                 |             |            | •        |
|           |                        | *               | How Oft     | en? Se          | elect O          | ne                  | •                |                 |             |            |          |
| ł         | * Ave                  | rage Hours F    | Per Sess    | ion: Se         | elect O          | ne                  | •                |                 |             |            |          |
|           |                        | * Average F     | Participa   | nts: Se         | elect O          | ne 🔻                | ]                |                 |             |            |          |
|           |                        | -               |             |                 |                  |                     | J                |                 |             |            |          |

Click the **Add** button to enter data for **Activity** Detail

> If you have additional Activities for this Center, click the Add button again.

Once you choose the **Type**, it comes off the list for the next addition (if any) of **Activity** Type.

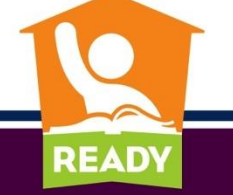

#### 'Type' choices

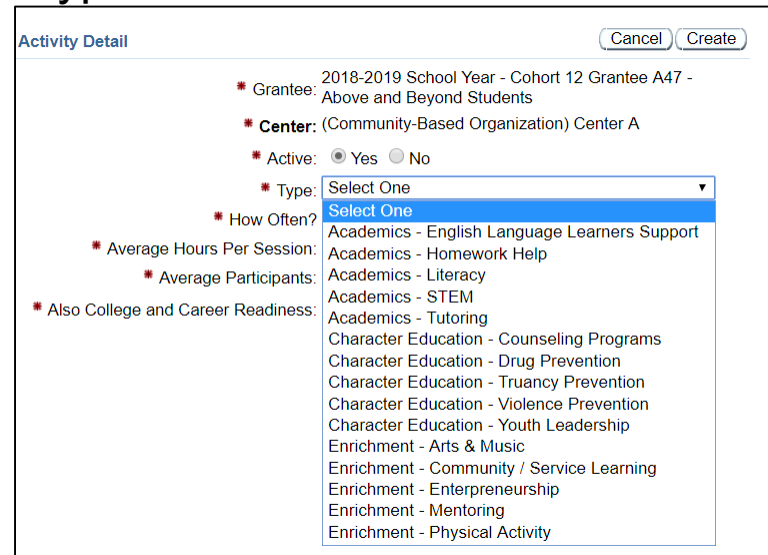

#### 'Average Hours Per Session' choices

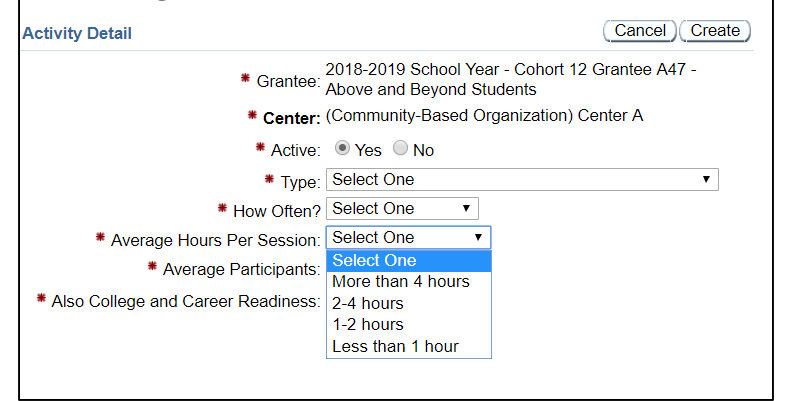

#### 'How Often?' choices

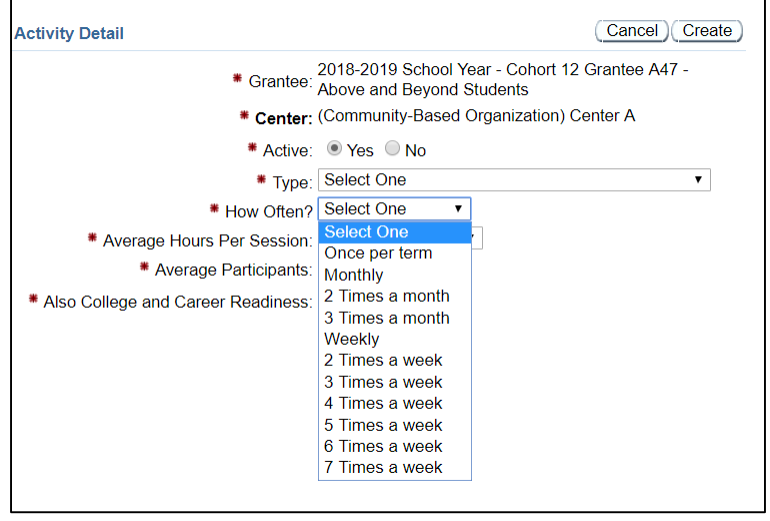

#### 'Average Participants' choices

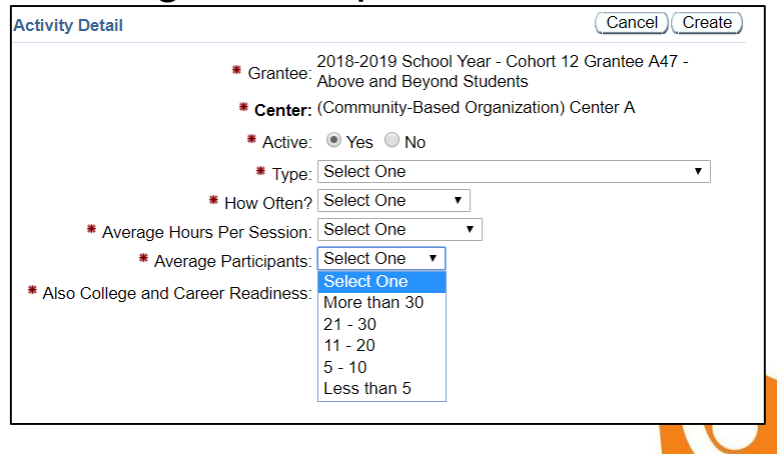

READ)

# Activity Tab (Cont'd)

| Activity Detail                      | (Cancel) Create)                                                             |
|--------------------------------------|------------------------------------------------------------------------------|
| * Grantee:                           | 2018-2019 School Year - Cohort 12 Grantee A47 -<br>Above and Beyond Students |
| * Center:                            | (Community-Based Organization) Center A                                      |
| * Active:                            | • Yes 🔍 No                                                                   |
| * Type:                              | Academics - Homework Help                                                    |
| * How Often?                         | 4 Times a week ▼                                                             |
| * Average Hours Per Session:         | 1-2 hours                                                                    |
| * Average Participants:              | 11 - 20 🔹                                                                    |
| * Also College and Career Readiness: | ◯ Yes ● No                                                                   |

If you have additional Activities for this Center, click the Add button again

| Gra | ntee: 2018       | 3-2019 School        | Year - Cohort 12 G | Grantee A47 - Abov | ve and Beyond          | Students                   |                             |            |               |  |
|-----|------------------|----------------------|--------------------|--------------------|------------------------|----------------------------|-----------------------------|------------|---------------|--|
| Ce  | nter: (Cor       | nmunity-Base         | d Organization) Ce | nter A             |                        |                            |                             |            |               |  |
| ACT |                  |                      |                    |                    |                        | dd )                       |                             |            |               |  |
| Q   | *                |                      |                    | Go Ac              | tions ~                |                            |                             |            |               |  |
|     | Active<br>Status | Activity<br>Category | Activity<br>Type   | How<br>Often       | AVG Hours<br>/ Session | AVG No. of<br>Participants | College&Career<br>Readiness | Changed By | Changed<br>On |  |
| dit | Y                | Academics            | Homework Help      | 4 times a week     | 1-2 hours              | 11 - 20                    | N                           | demo_21dc  | 10/15/2018    |  |
|     |                  |                      |                    |                    |                        |                            |                             |            | 1 - 1         |  |
|     |                  |                      |                    |                    |                        |                            |                             |            |               |  |

### **Staff Tab**

| Grantee       Center       Feeder School       Partner       Activity       Staff       Student       Attendance       Private Participation         • Grantee:       2018-2019       School Year - Cohort 12       Grantee A47 - Above and Beyond Students       • Center:       (Community-Based Organization) Center A         • Active:       All •       • Go       Actions >       Add         • Active:       All •       • Go       Actions >       Add         • No data found.       • Adata found.       • Active:       • Active:       • Active:       • Active: | Staff Detail       Cancel       Create         * Grantee:       2018-2019 School Year - Cohort 12 Grantee A47 - Above and Beyond Students         * Center:       (Community-Based Organization) Center A         * Active:       • Yes         • Yes       No         * Type:       Select One         * No. of Paid Staff: |
|----------------------------------------------------------------------------------------------------|----------------------------------------------------------------------------------------------------|
| Staff Detail         * Grantee:       2018-2019 School Year - Cohort 12 Grantee A47<br>Students         * Center:       (Community-Based Organization) Center A         * Active:       • Yes         • Active:       • Yes         • No. of Paid Staff:       Select One         * No. of Volunteer Staff:       College Students         Community Members       High School Students         Other       Other         Other       Other         Other Non-Teaching School Staff       Parents         School Day Teachers       Subcontracted Staff                       | Cancel Create<br>7 - Above and Beyond<br>Once you choose the<br><b>Type</b> , it comes off the<br>list for the next addition<br>(if any) of <b>Staff</b> Type.                                                                                                    |

READY

### Staff Tab (Cont'd)

| <ul> <li>Center: (Community-Based Organization) Cente</li> <li>Active: Yes No</li> <li>Type: Subcontracted Staff</li> </ul>                                                                 | ntee A47 - Above and Beyond |
|----------------------------------------------------------------------------------------------------|-----------------------------|
| <ul> <li>Center: (Community-Based Organization) Cente</li> <li>Active: <ul> <li>Yes</li> <li>No</li> <li>Type: Subcontracted Staff</li> <li>Type: Subcontracted Staff</li> </ul> </li></ul> | r A                         |
| <ul> <li>* Active: ● Yes ● No</li> <li>* Type: Subcontracted Staff ▼</li> </ul>                                                                                                    |                             |
| Type: Subcontracted Staff ▼                                                                                                    |                             |
|                                                                                                    | If you have                 |
| * No. of Paid Staff: 2                                                                                                    | additional Staff for        |
| * No. of Volunteer Staff: 0                                                                                                    | this Center, click th       |
|                                                                                                    | Add button again            |
| Center: (Community-Based Organization) Center A Active: All                                                                                                    |                             |
| Q ~ Go Actions ~ (Add)                                                                                                    |                             |
| Active<br>StatusChanged<br>Changed ByChanged<br>OnPaid<br>Staff TypeVolunteer<br>Staff                                                                                                    |                             |
| Edit         Y         demo_21dc         10/15/2018         Subcontracted Staff         2         0                                                                                         |                             |
| 1 - 1                                                                                                    |                             |
|                                                                                                    |                             |
|                                                                                                    |                             |

Ĩ

# **Student Tab**

#### You can find the Student by typing the first or last name here and click

| <u> </u> |            |                           |              |            |         |             |                |                       |
|----------|------------|---------------------------|--------------|------------|---------|-------------|----------------|-----------------------|
| antee    | Center     | Feeder School             | Partner      | Activity   | Staff   | Student     | Attendance     | Private Participation |
|          |            |                           |              |            |         |             |                |                       |
| * Gra    | ntee: 2018 | 3-2019 School Ye          | ear - Cohort | 12 Grantee | A47 - , | Above and I | Beyond Studen  | ts                    |
| * Cei    | nter: (Con | nmunity-Based (           | Organization | ) Center A |         |             |                |                       |
| Gen      | der: All   | <ul> <li>Grade</li> </ul> | All          | ▼ * Mis    | ssing R | equired Tea | cher Survey (N | /IRTS): All ▼         |
| Q        | /          |                           | <b>_</b>     |            | Go      | Actions ~   | Add Stud       | ent                   |
|          |            |                           |              |            |         |             |                |                       |
|          |            |                           |              |            |         |             |                |                       |
|          |            |                           |              |            |         |             |                |                       |
|          |            |                           |              |            |         |             |                |                       |
|          | $\frown$   |                           |              |            |         |             |                |                       |
| (        | X          |                           |              |            |         |             |                |                       |
| No da    | ata found  |                           |              |            |         |             |                |                       |
| no a     | ita ioana. |                           |              |            |         |             |                |                       |

#### Or sort by Gender...

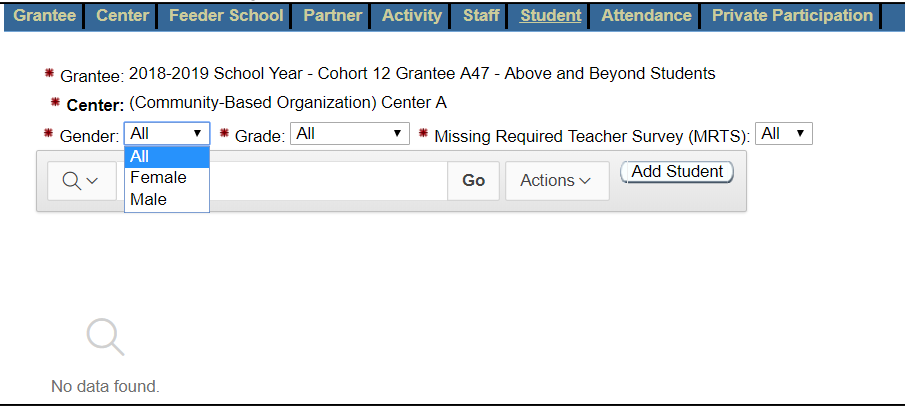

READ

| Grantee Center Feeder School Partner Activity Staff <u>Student</u> Attendance Private Participation                                                        | Or by Grade                                                                                    |
|----------------------------------------------------------------------------------------------------|------------------------------------------------------------------------------------------------|
| * Center: (Community-Based Organization) Center A                                                                                                    |                                                                                                |
| * Gender: All ▼ * Grade: All ▼ * Missing Required Teacher Survey (MRTS): All ▼<br>All O1 - First<br>02 - Second<br>03 - Third<br>04 - Fourth<br>05 - Fifth | The Grade list will match<br>what you entered as 'Grade<br>Levels Served' on the <b>Center</b> |
| Q<br>No data found.                                                                                                    | tab 🚺                                                                                          |

### Student Tab (Cont'd)

| Grantee | Center      | Feeder School              | Partner     | Activity   | Staff   | <u>Student</u> | Attendance      | Private Participation | n |
|---------|-------------|----------------------------|-------------|------------|---------|----------------|-----------------|-----------------------|---|
| * 0     | . 201       |                            | r Cabart    | 12 Ocentee | A 47    | Above and      | Douond Studon   | to                    |   |
| * Gra   | antee: 201  | 5-2019 School rea          | r - Conort  | 12 Graniee | 9 A47 - | Above and      | beyond Studen   | llS                   |   |
| * Ce    | enter: (Cor | mmunity-Based Or           | ganization) | Center A   |         |                |                 |                       |   |
| * Ger   | nder: All   | <ul> <li>Grade:</li> </ul> | All         | ▼ * Mi     | ssing F | Required Tea   | acher Survey (N | (IRTS): All 🔻         |   |
| Q       | ~           |                            |             |            | Go      | Actions ~      | Add Stud        | ent                   |   |
|         |             |                            |             |            |         |                |                 |                       |   |
|         |             |                            |             |            |         |                |                 |                       |   |
|         |             |                            |             |            |         |                |                 |                       |   |
|         | Q           |                            |             |            |         |                |                 |                       |   |
| No d    | lata found. |                            |             |            |         |                |                 |                       |   |

You can add Students off a roster for each Feeder School you added on the **Center** tab.

| Grantee Center Feeder School | Partner Activity | Staff <u>Student</u> Attendance                                           | Private Participation                                      |
|------------------------------|------------------|---------------------------------------------------------------------------|------------------------------------------------------------|
| PowerSchool Roster           |                  |                                                                           |                                                            |
| Date First Attended:         | School:          | All<br>All<br>Albemarle Road Elementary - 600<br>Bain Elementary - 600314 | •     •       0300     (Add Selected Student(s)) (Go Back) |

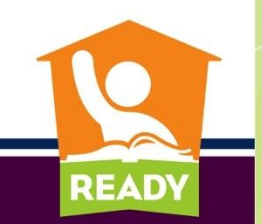

# Student Tab (Cont'd)

- If you do NOT select the Feeder School, a list of all Students <u>in the</u> <u>Grades Served</u> at all the Feeder Schools will be rendered, which you can select from by clicking on the Select checkbox alongside their name
- Click on 'Add Selected Student(s)' button

| Gra | ntee C  | enter Feede     | r School       | Partner Activity  | Staff 📕   | A          | ttendance Pri  | vate Participation |                    |
|-----|---------|-----------------|----------------|-------------------|-----------|------------|----------------|--------------------|--------------------|
| I   | PowerSc | hool Roster     | Youc           | an use the Calend | ar widget | or enter i | in format MM/I | איייסס/            |                    |
|     | * Date  | First Attended: |                | School:           | All       |            |                | •                  |                    |
|     | Q.~     |                 |                |                   | Go Ro     | ws 15      |                | Add Selected       | Student(s) Go Back |
|     | Select  | First Name      | Middle<br>Name | Last Name         | Grade     | Gender     | r Schoo        | I Name             |                    |
|     |         | Jahari          | Bayles         | Council           | 04        | М          | Albemarle Roa  | ad Elementary      |                    |
|     |         | Junit.          |                | Rening            | 04        | М          | Bain Elementa  | агу                |                    |
|     |         | No.             |                | Rening            | 04        | М          | Bain Elementa  | агу                |                    |
|     |         | Tracian         | dian.          | Quark .           | 03        | М          | Albemarle Roa  | ad Elementary      |                    |
|     |         | Jahrson .       |                | Later             | 05        | М          | Albemarle Roa  | ad Elementary      |                    |
|     |         | Santa           |                | Manu Para         | 05        | М          | Albemarle Roa  | ad Elementary      |                    |
|     |         | Galagement      |                | descale.          | 05        | F          | Albemarle Roa  | ad Elementary      |                    |
|     |         | Antheny         | Mitrail        | Mexican           | 05        | М          | Albemarle Roa  | ad Elementary      | -                  |
|     |         | Villa .         | James -        | Number            | 05        | Μ          | Albemarle Ro   | ad Elementary      |                    |

**READ** 

# If you try to Add Students without selecting a 'Date First Attended', you will get an Error

| Gra           | tee Center                        | Feeder              | School      | Partner                     | Activity       | / Staff <u>S</u> | Student  | Atten   | dance Priv                      | ate Particip           | oation                |                    |                  |                      |                  |                |
|---------------|-----------------------------------|---------------------|-------------|-----------------------------|----------------|------------------|----------|---------|---------------------------------|------------------------|-----------------------|--------------------|------------------|----------------------|------------------|----------------|
|               |                                   |                     |             |                             |                |                  |          |         |                                 |                        | 4                     |                    |                  |                      |                  | Y              |
|               |                                   |                     |             |                             |                |                  |          |         |                                 |                        | 1 erro                | r has occu         | rred             |                      |                  | ^              |
| F             | owerSchool F                      | Roster              |             |                             |                |                  |          |         |                                 |                        |                       |                    |                  |                      |                  |                |
|               | Date First At<br>Date First Atter | tended:<br>nded mus | t have s    | ome value.                  |                | []]]<br>[]]]     | ] Schoo  | ol: All |                                 |                        | T                     |                    |                  |                      |                  |                |
|               | Q~                                |                     |             |                             |                | Go R             | ows 15   | 5 \$    | Actions ~                       | (Add S                 | elected Stud          | lent(s)            | Bo Back          |                      |                  |                |
|               | Select Firs                       | t Name              | Midd<br>Nam | le<br>e La                  | ist Name       | Grad             | e Gei    | nder    | School                          | Name                   |                       |                    |                  |                      |                  |                |
| * Gra         | 1400: 2018-2019 S                 | chool Year -        | - Cohort 1  | 2 Grantee A47               | ′ - Above ar   | nd Bevond Stud   | dents    |         |                                 |                        |                       |                    |                  |                      |                  |                |
| * Ce          | nter: (Community-                 | Based Orga          | nization)   | Center A                    |                |                  |          |         |                                 |                        |                       |                    |                  |                      |                  |                |
| * Ger         | der: All 🔻 🕴                      | Grade: A            | I           | <ul> <li>Missing</li> </ul> | Required       | Teacher Survey   | y (MRTS) | : All ▼ |                                 |                        |                       |                    |                  |                      |                  |                |
| Q             | /                                 |                     |             | Go                          | Actions        |                  |          | Yo      | u can sort by o                 | licking on th          | iese headers          |                    | i nis data is    | ntneeded             | until the end of | rtneschoolyear |
|               |                                   |                     | MRTS        | First Name                  | Middle<br>Name | Last Name        | Grade    | Gender  | Days<br>Attended <sub></sub> ≣_ | Date First<br>Attended | Survey<br>Distributed | Survey<br>Returned | Improved<br>HWCP | Improved<br>Behavior | Changed By       | Changed On     |
| Edit<br>Surve | y Edit<br>Attendance              | Delete<br>Student   | Ν           | Aller                       | (mayber        | COUNCE           | 04       | М       | 1                               | 09/10/2018             | N                     | Ν                  | N                | Ν                    | demo_21dc        | 10/15/2018     |
| Edit<br>Surve | y Edit<br>Attendance              | Delete<br>Student   | Ν           | America                     |                | Later            | 05       | М       | 1                               | 09/10/2018             | Ν                     | Ν                  | Ν                | Ν                    | demo_21dc        | 10/15/2018     |
| Edit<br>Surve | Edit<br>y Attendance              | Delete<br>Student   | Ν           | ione -                      |                | Families         | 04       | М       | 1                               | 09/10/2018             | Ν                     | Ν                  | Ν                | Ν                    | demo_21dc        | 10/15/2018     |
| Edit<br>Surve | y Edit<br>Attendance              | Delete<br>Student   | Ν           | Antis                       |                | Flaminar         | 04       | М       | 1                               | 09/10/2018             | Ν                     | Ν                  | Ν                | Ν                    | demo_21dc        | 10/15/2018     |
| 1 - 4         | of 4                              |                     |             |                             |                |                  |          |         |                                 |                        |                       |                    |                  |                      |                  |                |
|               |                                   |                     | Cli         | ck on                       | 'Δd            | d Sti            | تطمر     | nt' ว   | agin t                          | n adu                  | d mor                 | o St               | udon             | te                   |                  |                |

READ

## **Editing a Student's Attendance**

| * Grante       | <sub>ə:</sub> 2018-2019 S   | chool Year        | - Cohort 1 | 12 Grantee A47              | ′ - Above a    | nd Beyond Stu | dents    |        |                                  |                        |                       |                    |                  |                      |            |            |
|----------------|-----------------------------|-------------------|------------|-----------------------------|----------------|---------------|----------|--------|----------------------------------|------------------------|-----------------------|--------------------|------------------|----------------------|------------|------------|
| * Cente        | <mark>r:</mark> (Community- | Based Orga        | anization) | Center A                    |                |               |          |        |                                  |                        |                       |                    |                  |                      |            |            |
| * Gender       | All 🔻                       | Grade: A          | 11         | <ul> <li>Missing</li> </ul> | Required       | Teacher Surve | y (MRTS) | All 🔻  |                                  |                        |                       |                    |                  |                      |            |            |
| Q~             |                             |                   |            | Go                          | Action         | s v Add S     | tudent)  |        |                                  |                        |                       |                    |                  |                      |            |            |
|                |                             |                   | MRTS       | First Name                  | Middle<br>Name | Last Name     | Grade    | Gender | Days<br>Attended <mark></mark> ≣ | Date First<br>Attended | Survey<br>Distributed | Survey<br>Returned | Improved<br>HWCP | Improved<br>Behavior | Changed By | Changed On |
| Edit<br>Survey | Edit<br>Attendance          | Delete<br>Student | Ν          | Jahori -                    | linguism       | Count         | 04       | М      | 1                                | 09/10/2018             | Ν                     | Ν                  | N                | Ν                    | demo_21dc  | 10/15/2018 |
| Edit<br>Survey | Edit<br>Attendance          | Delete<br>Student | Ν          | Johnson .                   |                | Latin         | 05       | М      | 1                                | 09/10/2018             | Ν                     | Ν                  | N                | Ν                    | demo_21dc  | 10/15/2018 |
| Edit<br>Survey | Edit<br>Attendance          | Delete<br>Student | Ν          | has                         |                | Rening        | 04       | М      | 1                                | 09/10/2018             | Ν                     | Ν                  | N                | Ν                    | demo_21dc  | 10/15/2018 |
| Edit<br>Survey | Edit<br>Attendance          | Delete<br>Student | Ν          | 0.00                        |                | Renner        | 04       | М      | 1                                | 09/10/2018             | Ν                     | Ν                  | N                | Ν                    | demo_21dc  | 10/15/2018 |
| 1 - 4 of       | 4                           |                   |            |                             |                |               |          |        |                                  |                        |                       |                    |                  |                      |            |            |

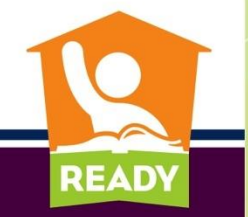

## **Editing a Student's Attendance**

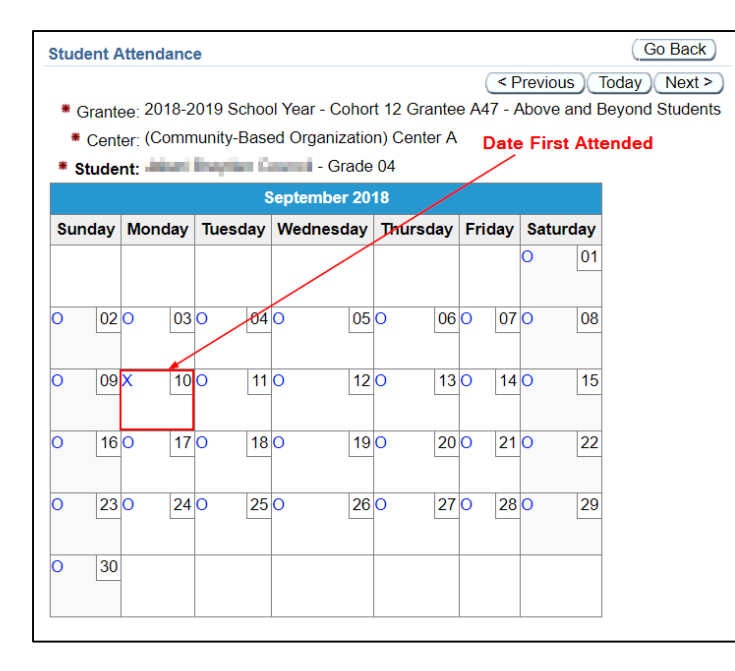

O = Not Attended X = Attended

You can change one to the other by clicking on the O or X

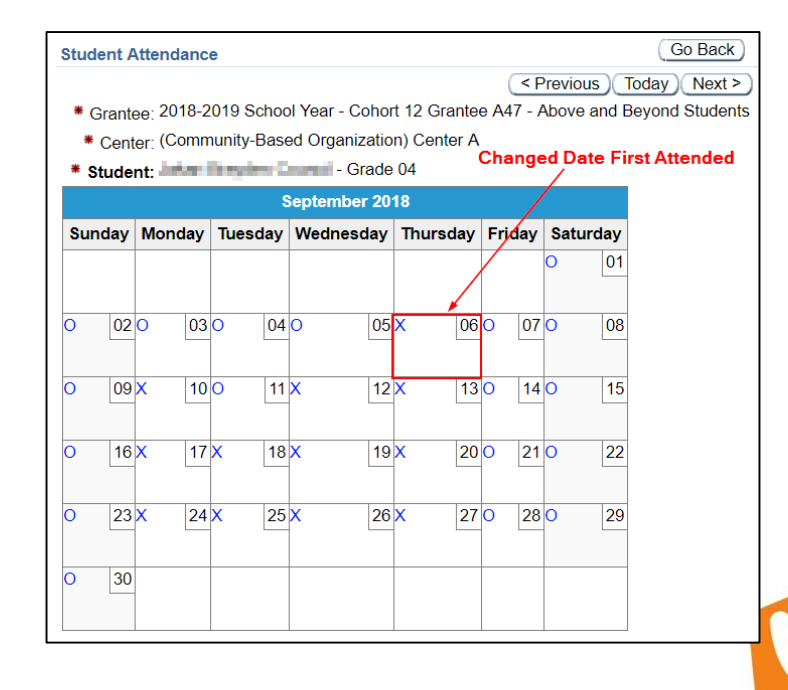

**READ** 

## **Editing a Student's Attendance**

| Siance Senter recuer Senter rataler Acarty Star Starter Attendance rinvater aracipate | Grantee | Center | Feeder School | Partner | Activity | Staff | Student | Attendance | Private Participatio |
|---------------------------------------------------------------------------------------|---------|--------|---------------|---------|----------|-------|---------|------------|----------------------|
|---------------------------------------------------------------------------------------|---------|--------|---------------|---------|----------|-------|---------|------------|----------------------|

| * Cente        | r: (Community-     | Based Orga        | nization) | Center A                                                                                                    |                |                |        |        |                                  |                        |                       |                    |                  |                      |            |            |
|----------------|--------------------|-------------------|-----------|----------------------------------------------------------------------------------------------------|----------------|----------------|--------|--------|----------------------------------|------------------------|-----------------------|--------------------|------------------|----------------------|------------|------------|
| * Gender       | All 🔻 🕯            | Grade: Al         | I         | <ul> <li>Missing</li> </ul>                                                                                                    | Required       | Teacher Survey | (MRTS) | All 🔻  |                                  |                        |                       |                    |                  |                      |            |            |
| Qv             |                    |                   |           | Go                                                                                                    | Actions        |                | tudent |        |                                  |                        |                       |                    |                  |                      |            |            |
|                |                    |                   | MRTS      | First Name                                                                                                    | Middle<br>Name | Last Name      | Grade  | Gender | Days<br>Attended <sub></sub> ≣_↓ | Date First<br>Attended | Survey<br>Distributed | Survey<br>Returned | Improved<br>HWCP | Improved<br>Behavior | Changed By | Changed On |
| Edit<br>Survey | Edit<br>Attendance | Delete<br>Student | Ν         | 1000                                                                                                    | Response.      | Canad          | 04     | М      | 12                               | 09/06/2018             | Ν                     | Ν                  | N                | Ν                    | demo_21dc  | 10/15/2018 |
| Edit<br>Survey | Edit<br>Attendance | Delete<br>Student | Ν         | John and a state of the state of the state o |                | istin .        | 05     | М      | 1                                | 09/10/2018             | Ν                     | Ν                  | N                | Ν                    | demo_21dc  | 10/15/2018 |
| Edit<br>Survey | Edit<br>Attendance | Delete<br>Student | Ν         | isas                                                                                                    |                | Banisa         | 04     | М      | 1                                | 09/10/2018             | Ν                     | Ν                  | N                | Ν                    | demo_21dc  | 10/15/2018 |
| Edit<br>Survey | Edit<br>Attendance | Delete<br>Student | Ν         | -hopes                                                                                                    |                | Raming         | 04     | М      | 1                                | 09/10/2018             | Ν                     | Ν                  | N                | Ν                    | demo_21dc  | 10/15/2018 |

- Suggest Adding Students as they register for your program, in the Center they attend
- 21DC can be used as an Attendance system
- Do NOT wait until the end of the term to enter the attendance
- Can include Private School program participants, headcount only

READ

Cannot include Home-Schooled Students

#### **Summary: Identifying Attendees on Student Tab**

- Choose the Feeder School from the pulldown list
  - The list will auto-populate with all students from the Grade Levels Served
- Choose a date that a Student first started attending the program in 2018-19 SY
- Click the Select box next to each Student who started on that day
- Click the 'Add Selected Student(s)' button
- You can select more than one Student at a time, provided they started on the same day
- The Students selected will disappear from the list after they have been added

READ

| Grantee         Center         Feeder School         Partner         Activity         Staff         Student           Attendance - No. of Student <t< th=""><th>Attendance Private Particip<br/>Edit Attendance )<br/>Today Next &gt;<br/>d Beyond Students</th><th>pation</th><th>Clickir</th><th></th><th>tho n</th><th>umber o</th><th>na</th></t<> | Attendance Private Particip<br>Edit Attendance )<br>Today Next ><br>d Beyond Students | pation                   | Clickir         |           | tho n     | umber o        | na                 |
|----------------------------------------------------------------------------------------------------|---------------------------------------------------------------------------------------|--------------------------|-----------------|-----------|-----------|----------------|--------------------|
| Center: (Community-Based Organization) Center A                                                                                                    |                                                                                       |                          | CIICKI          |           |           |                | ii a               |
| Sunday Monday Tuesday Wednesday Thursday Friday Saturd                                                                                                    | ay                                                                                    |                          | particu         | ilar d    | ate wi    | ill render     | ' a list           |
|                                                                                                    | 01                                                                                    |                          | of Stu          | dents     | that a    | attended       | lon                |
| 02 03 04 05 1 06 07                                                                                                    | 08                                                                                    |                          | that da         | ate       |           |                |                    |
| 09 4 10 11 12 1 13 14                                                                                                    | 15                                                                                    |                          |                 |           |           |                |                    |
|                                                                                                    | * Grantee                                                                             | <sub>e:</sub> 2018-2019  | ) School Year - | Cohort 1  | 2 Grantee | A47 - Above ar | nd Beyond Students |
|                                                                                                    | * Cente                                                                               | <mark>r:</mark> (Communi | ty-Based Orga   | nization) | Center A  |                |                    |
| 23 1 24 1 25 1 26 1 27 28                                                                                                    | * Attendance Date                                                                     | <sub>ə:</sub> 09/10/2018 | 8               |           |           |                |                    |
| 30                                                                                                    | Qv                                                                                    |                          | -               |           | Go        | Actions ~      | Go Back            |
|                                                                                                    | First Name Mid                                                                        | ddle Name                | Last Name       | Grade     | Gender    |                |                    |
|                                                                                                    | -takani Bra                                                                           | uden -                   | Count           | 04        | Μ         |                |                    |
|                                                                                                    | 0400                                                                                  |                          | Raming          | 04        | М         |                |                    |
|                                                                                                    | Person (                                                                              |                          | Ramon           | 04        | Μ         |                |                    |
|                                                                                                    | John water                                                                            |                          | Latin .         | 05        | М         |                |                    |
|                                                                                                    | L                                                                                     |                          |                 |           | 1 - 4     | -              |                    |
|                                                                                                    |                                                                                       |                          |                 |           |           |                |                    |

READY

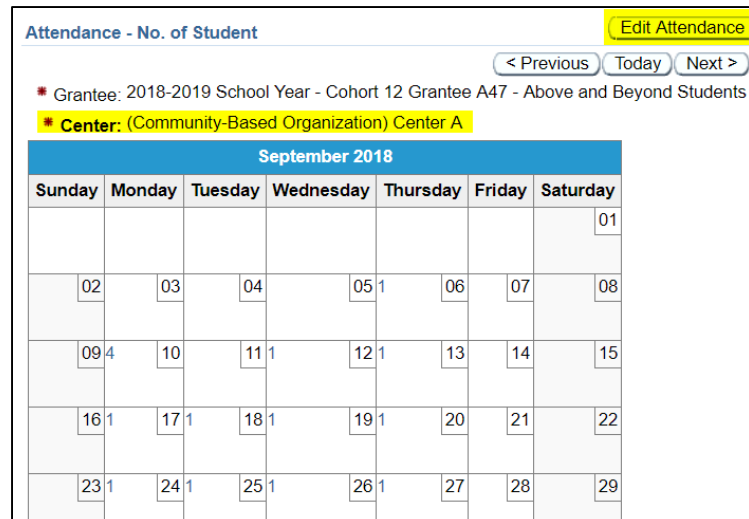

A way to edit Attendance without going into each Student's record on the Student tab, click on 'Edit Attendance' button, will render a list of Students that attended the week selected in the pulldown

| Attendan | ce Week: 09/02 | 2/2018 - 09/08 | <mark>3/2018 * ▼</mark> <b>*</b> Se | ort Column: | Last Nan | ne 🔻 🕷 | Sort Order:          | Ascending            | <ul> <li>Row(s)</li> </ul> | 0001-0004:              | Co-Ra ▼                |                      |                       |
|----------|----------------|----------------|-------------------------------------|-------------|----------|--------|----------------------|----------------------|----------------------------|-------------------------|------------------------|----------------------|-----------------------|
| Grantee  | Center Name    | First Name     | Middle Name                         | Last Name   | Grade    | Gender | Sunday<br>09/02/2018 | Monday<br>09/03/2018 | Tuesday<br>09/04/2018      | Wednesday<br>09/05/2018 | Thursday<br>09/06/2018 | Friday<br>09/07/2018 | Saturday<br>09/08/201 |
| A47      | Center A       | Jakes!         | lingten                             | Council     | 04       | М      |                      |                      |                            |                         |                        |                      |                       |
| A47      | Center A       | John Sec.      |                                     | Letter .    | 05       | М      |                      |                      |                            |                         |                        |                      |                       |
| A47      | Center A       | Participa      |                                     | Reveal.     | 04       | М      |                      |                      |                            |                         |                        |                      |                       |
| A47      | Center A       | depth/         |                                     | Restored.   | 04       | М      |                      |                      |                            |                         |                        |                      |                       |
|          |                |                |                                     |             |          |        |                      |                      |                            |                         |                        | Арр                  | ly Change             |

| Attendan | ce - No. o | f Student  |                |              |           | C          | Edit Attenda |
|----------|------------|------------|----------------|--------------|-----------|------------|--------------|
|          |            |            |                |              | < P       | revious    | Today Nex    |
| * Grante | e: 2018-2  | 019 Schoo  | l Year - Cohor | t 12 Grantee | e A47 - A | bove and E | Beyond Stude |
| * Cente  | er: (Comm  | unity-Base | d Organizatio  | n) Center A  |           |            |              |
|          |            | \$         | September 20   | 18           |           |            |              |
| Sunday   | Monday     | Tuesday    | Wednesday      | Thursday     | Friday    | Saturday   |              |
|          |            |            |                |              |           | 01         |              |
|          |            |            |                |              |           |            |              |
| 02       | 03         | 04         | 05             | 1 06         | 07        | 08         |              |
|          |            |            |                |              |           |            |              |
| 09       | 4 10       | 11         | 1 12           | 1 13         | 14        | 15         | -            |
|          |            |            |                |              |           |            |              |
| 16       | 1 17       | 1 18       | 1 19           | 1 20         | 21        | 22         |              |
|          |            |            |                |              |           |            |              |
| 23       | 1 24       | 1 25       | 1 26           | 1 27         | 28        | 29         |              |
|          |            |            |                |              |           |            |              |
|          |            |            |                |              |           |            |              |

A way to edit Attendance without going into each Student's record on the Student tab, click on 'Edit Attendance' button, will render a list of Students that attended the week selected in the pulldown

| * Attendan | ce Week: 09/09 | 9/2018 - 09/15 | <mark>72018 * ▼</mark> * Se | ort Column: [ | ast Nan | ne 🔻 🕯 | Sort Order:          | Ascending            | <ul> <li>Row(s)</li> </ul> | : 0001-0004:            | Co-Ra ▼                |                      |                        |
|------------|----------------|----------------|-----------------------------|---------------|---------|--------|----------------------|----------------------|----------------------------|-------------------------|------------------------|----------------------|------------------------|
| Grantee    | Center Name    | First Name     | Middle Name                 | Last Name     | Grade   | Gender | Sunday<br>09/09/2018 | Monday<br>09/10/2018 | Tuesday<br>09/11/2018      | Wednesday<br>09/12/2018 | Thursday<br>09/13/2018 | Friday<br>09/14/2018 | Saturday<br>09/15/2018 |
| A47        | Center A       | Jahari -       | Broyties                    | Council       | 04      | М      |                      |                      |                            |                         |                        |                      |                        |
| A47        | Center A       | Selection .    |                             | Latin         | 05      | М      |                      |                      |                            |                         |                        |                      |                        |
| A47        | Center A       | No.            |                             | Rentine (     | 04      | М      |                      |                      |                            |                         |                        |                      |                        |
| A47        | Center A       | 0.000          |                             | Research 1    | 04      | М      |                      |                      |                            |                         |                        |                      |                        |
|            |                |                |                             |               |         |        |                      |                      |                            |                         |                        |                      | ly Changes             |

| Attendan | ce - No. o | f Student  |                |              |           | C          | Edit Attendance) |
|----------|------------|------------|----------------|--------------|-----------|------------|------------------|
|          |            |            |                |              | < P       | revious)(T | oday Next >      |
| * Grante | e: 2018-2  | 019 Schoo  | I Year - Cohor | t 12 Grantee | e A47 - A | bove and B | Seyond Students  |
| * Cente  | er: (Comm  | unity-Base | d Organizatio  | n) Center A  |           |            | 1                |
|          |            | 8          | September 20   | 18           |           |            |                  |
| Sunday   | Monday     | Tuesday    | Wednesday      | Thursday     | Friday    | Saturday   |                  |
|          |            |            |                |              |           | 01         |                  |
|          |            |            |                |              |           |            |                  |
| 02       | 03         | 04         | 05             | 1 06         | 07        | 08         |                  |
|          |            |            |                |              |           |            |                  |
| 09       | 4 10       | 11         | 1 12           | 1 13         | 14        | 15         |                  |
|          |            |            |                |              |           |            |                  |
| 16       | 1 17       | 1 18       | 1 19           | 1 20         | 21        | 22         |                  |
| 0.0      |            | 1 05       | 1 00           | 1 07         | 00        |            |                  |
| 23       | 1 24       | 1 25       | 1 26           | 1 27         | 28        | 29         |                  |
|          |            |            |                |              |           |            |                  |
| Weekly   | Attenda    | nce        |                |              |           |            |                  |
|          |            |            |                |              |           |            |                  |
| * Grar   | ntee: 201  | 8-2019 So  | chool Year - ( | Cohort 12 (  | Grantee   | A47 - Abo  | ove and Beyond   |
| * Cer    | nter: (Cor | nmunity-E  | Based Organ    | ization) Ce  | nter A    |            |                  |

A way to edit Attendance without going into each Student's record on the Student tab, click on 'Edit Attendance' button, will render a list of Students that attended the week selected in the pulldown

**READ** 

| leekly Atte | ndance         |                             |                         |             |          |           |                      |                      |                            |                         |                                                                                                    |                      | Go Back               |
|-------------|----------------|-----------------------------|-------------------------|-------------|----------|-----------|----------------------|----------------------|----------------------------|-------------------------|----------------------------------------------------------------------------------------------------|----------------------|-----------------------|
|             |                |                             |                         |             |          |           |                      |                      |                            |                         |                                                                                                    | Арр                  | ly Changes            |
| Grantee:    | 2018-2019 Sch  | ool Year - Col              | nort 12 Grantee         | A47 - Above | and Bey  | ond Stude | ents                 |                      |                            |                         |                                                                                                    |                      |                       |
| * Center:   | (Community-Ba  | ised Organiza               | tion) Center A          | _           |          |           |                      |                      |                            |                         |                                                                                                    |                      |                       |
| Attendan    | ce Week: 09/16 | <mark>5/2018 - 09/22</mark> | <mark>2/2018 * ▼</mark> | ort Column: | Last Nan | ne 🔻 🕴    | Sort Order:          | Ascending            | <ul> <li>Row(s)</li> </ul> | : 0001-0004:            | Co-Ra ▼                                                                                                    |                      |                       |
| Grantee     | Center Name    | First Name                  | Middle Name             | Last Name   | Grade    | Gender    | Sunday<br>09/16/2018 | Monday<br>09/17/2018 | Tuesday<br>09/18/2018      | Wednesday<br>09/19/2018 | Thursday<br>09/20/2018                                                                                                    | Friday<br>09/21/2018 | Saturday<br>09/22/201 |
| A47         | Center A       | Jukat                       | Creaters                | Enutoit     | 04       | М         |                      | 1                    |                            |                         | Image: A start of the start of the start |                      |                       |
| A47         | Center A       | -information                |                         | Lain .      | 05       | М         |                      |                      |                            |                         |                                                                                                    |                      |                       |
| A47         | Center A       | in an                       |                         | Rent to a   | 04       | М         |                      |                      |                            |                         |                                                                                                    |                      |                       |
| A47         | Center A       | Autor                       |                         | Rame of Lot | 04       | М         |                      |                      |                            |                         |                                                                                                    |                      |                       |
|             |                |                             |                         |             |          |           |                      |                      |                            |                         |                                                                                                    | Арр                  | ly Changes            |
|             |                |                             |                         |             |          |           |                      |                      |                            |                         |                                                                                                    | 1                    |                       |
|             |                |                             |                         |             |          |           |                      |                      |                            |                         |                                                                                                    |                      |                       |

| \ttendan | ce - No. o | f Student   |                |              |                | C          |
|----------|------------|-------------|----------------|--------------|----------------|------------|
|          |            |             |                |              | < <u>P</u>     | revious    |
| * Grante | e: 2018-2  | 019 Schoo   | I Year - Cohor | t 12 Grantee | ∋ A47 - A      | bove and E |
| * Cente  | er: (Comm  | iunity-base | September 20   | 1) Center A  | <mark>.</mark> |            |
| Sunday   | Monday     | Tuesday     | Wednesday      | Thursday     | Friday         | Saturday   |
| -        | -          |             |                | -            | -              | 01         |
|          |            |             |                |              |                |            |
| 02       | 03         | 04          | 05             | 1 06         | 07             | 08         |
|          |            |             |                |              |                |            |
| 09       | 4 10       | 11          | 1 12           | 1 13         | 14             | 15         |
| 16       | 1 17       | 1 19        | 1 10           | 1 20         | 21             | 22         |
| 10       |            |             | 1              | 20           | 21             | 22         |
| 23       | 1 24       | 1 25        | 1 26           | 1 27         | 28             | 29         |
|          |            |             |                |              |                |            |
| 20       |            |             |                |              |                |            |

記念

A way to edit Attendance without going into each Student's record on the Student tab, click on 'Edit Attendance' button, will render a list of Students that attended the week selected in the pulldown

| Attendan | ce Week: 09/23 | 3/2018 - 09/29 | <mark>)/2018 * ▼</mark> <b>*</b> Se | ort Column: 🛽 | ast Nan | ne 🔻 🕷 | Sort Order:          | Ascending            | <ul> <li>Row(s)</li> </ul> | : 0001-0004:            | Co-Ra ▼                |                      |                       |
|----------|----------------|----------------|-------------------------------------|---------------|---------|--------|----------------------|----------------------|----------------------------|-------------------------|------------------------|----------------------|-----------------------|
| Grantee  | Center Name    | First Name     | Middle Name                         | Last Name     | Grade   | Gender | Sunday<br>09/23/2018 | Monday<br>09/24/2018 | Tuesday<br>09/25/2018      | Wednesday<br>09/26/2018 | Thursday<br>09/27/2018 | Friday<br>09/28/2018 | Saturday<br>09/29/201 |
| A47      | Center A       | 1000           | (Depthere)                          | Downell       | 04      | М      |                      |                      |                            |                         |                        |                      |                       |
| A47      | Center A       | Johnson        |                                     | Lain          | 05      | М      |                      |                      |                            |                         |                        |                      |                       |
| A47      | Center A       | inana -        |                                     | Service 1     | 04      | М      |                      |                      |                            |                         |                        |                      |                       |
| A47      | Center A       | Justin .       |                                     | Sectors 1     | 04      | М      |                      |                      |                            |                         |                        |                      |                       |
|          |                |                |                                     |               |         |        |                      |                      |                            |                         |                        |                      | ly Changes            |

# **Reminders for Attendance Tab**

- Use the Previous/Today/Next buttons to move through the months
- The blue numbers in the calendar indicate how many Students attended your program each day
  - Clicking on the numbers in the calendar will render Students' attendance information
- In the Attendance Week pulldown, the dates with an (\*) tell you there are students in attendance that week
- Can see all the weeks for the months the School Year Programs can be open

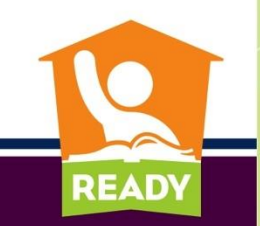

 In order to include the headcount of program participants from Private School(s), you would have to include the Private school(s) as a Feeder School

| reder School Detail                                                                                                    | (Cancel) Add     | Feeder School Detail                                                                                                    | (Cancel) Add     |
|----------------------------------------------------------------------------------------------------|------------------|----------------------------------------------------------------------------------------------------|------------------|
| 2018-2019 School Year - Cohort 12 Grantee A47 - /<br>* Grantee: Students                                                                                   | Above and Beyond | # Grantee: Students                                                                                                    | Above and Beyond |
| * Grantee: Students<br>* Center: (Community-Based Organization) Center A<br>* Active: ● Yes ● No<br>* Is a Private School? ● Yes ● No<br>* LEA: Select One |                  | Claines. Students Center: (Community-Based Organization) Center A Active: Yes No Is a Private School? Yes No County: MECKLENBURG COUNTY  School: Select One Select One ALC Mosaic Adventist Christian Academy Alexander Children's Center Anami Montessori School Back Creek Christian Academy Beatties Ford Rd. Voc. Trade Berean Junior Academy Bible Baptist Christian School British International Sch. of Brookstone Schools Carmel Christian School Carmel Christian School Charlotte Catholic High School Charlotte Christian School Charlotte Christian School Charlotte Slamic Academy Brites Ford Rd. Voc School Charlotte Slamic Academy Charlotte School Charlotte School Charlotte Slamic Academy Brites Ford Rd. Voc School Charlotte School Charlotte School School <p< td=""><td></td></p<> |                  |

**READ** 

|              |                  |                    |                                              |                    |                                                                | Action                 | Processed.                                 |
|--------------|------------------|--------------------|----------------------------------------------|--------------------|----------------------------------------------------------------|------------------------|--------------------------------------------|
| * Gra        | ntee: 2018       | 3-2019 Scho        | ol Year - Cohort 12 Grantee A4               | 7 - Above a        | nd Beyond Students                                             |                        |                                            |
| * Ce         | nter: (Con       | nmunity-Bas        | ed Organization) Center A                    |                    |                                                                |                        |                                            |
| * Acti       | ve: All 🔻        | / * Modifie        | d: All 🔻                                     |                    |                                                                |                        |                                            |
| 0            | ~                |                    | Go                                           | Action             | Add                                                            |                        |                                            |
| ~            |                  |                    |                                              |                    |                                                                |                        |                                            |
|              | Active<br>Status | Modified<br>Status | School Name                                  | Private<br>School2 | LEA Name /                                                     | Changed Dr.            | Changed On                                 |
|              |                  |                    | oonoon namo                                  | ochoor:            | County Name                                                    | Changed by             | Changed On                                 |
| Edit         | Y                | Y                  | Albemarle Road Elementary                    | N                  | Charlotte-Mecklenburg Schools                                  | demo_21dc              | 10/15/2018 09:54:11                        |
| Edit<br>Edit | Y<br>Y           | Y<br>Y             | Albemarle Road Elementary<br>Bain Elementary | N<br>N             | Charlotte-Mecklenburg Schools<br>Charlotte-Mecklenburg Schools | demo_21dc<br>demo_21dc | 10/15/2018 09:54:11<br>10/15/2018 12:29:03 |

Private Participation headcount is by Grade Levels Served and NOT by Private School

READY

| * Co     |                |                |              |            | 66 A41 | - ADOV | e and Be | eyond St | tudents |       |       |       |       |       |       |       |       |
|----------|----------------|----------------|--------------|------------|--------|--------|----------|----------|---------|-------|-------|-------|-------|-------|-------|-------|-------|
| 00       | nter: (Comn    | nunity-Based C | )rganizatior | ) Center / | Ą      |        |          |          |         |       |       |       |       |       |       |       |       |
| Crede    | Laval          |                |              |            |        |        |          |          |         |       |       |       |       |       |       |       |       |
| Grade    | Level          |                |              |            |        |        |          |          |         |       |       |       |       |       |       |       |       |
|          | Cohort -       | Center Nan     | ne Total     | Kinderga   | rten   | 1st    | 2nd      | 3rd      | 4th     | 5th   | 6th   | 7th   | 8th   | 9th   | 10th  | 11th  | 12t   |
|          | <u>Grantee</u> |                |              |            |        | Grade  | Grade    | Grade    | Grade   | Grade | Grade | Grade | Grade | Grade | Grade | Grade | Grad  |
| Edit     | 12-A47         | Center A       | 0            |            | X      |        |          |          |         |       | ×     | ×     | ×     | ×     | ×     | ×     |       |
|          |                |                |              |            |        |        |          |          |         |       |       |       |       |       |       |       | 1 - 1 |
|          |                |                |              |            |        |        |          |          |         |       |       |       |       |       |       |       |       |
| Stude    | nt Attendan    | ce             |              |            |        |        |          |          |         |       |       |       |       |       |       |       |       |
| Co       | hort 1         |                | Total        | < 30       | 30 5   | 0 60 9 | 20 0     | 0        |         |       |       |       |       |       |       |       |       |
|          | antee          | Center Name    | Particinar   | t days     | davs   | dav    | s dav    | 10<br>15 |         |       |       |       |       |       |       |       |       |
| La f     | united         |                | . and ofpan  | •          | aayo   | aay    | • •••    | -        |         |       |       |       |       |       |       |       |       |
| <u> </u> | antee          |                | Participan   | nt days    | days   | day    | s day    | s        |         |       |       |       |       |       |       |       |       |
| G        | 12-A47 (       | Jenter A       | 1            | 0          |        |        |          |          |         |       |       |       |       |       |       |       |       |

#### Do NOT include Home-Schooled Students in this count

#### Grantee Center Feeder School Partner Activity Staff Student Attendance Private Participation

\* Grantee: 2018-2019 School Year - Cohort 12 Grantee A47 - Above and Beyond Students

\* Center: (Community-Based Organization) Center A

#### Grade Level

|      | <u>Cohort -</u>                              | Center Nan                | ne Total            | Kinderga        | rten G          | 1st<br>Grade G  | 2nd<br>Grade    | 3rd<br>Grade | 4th<br>Grade | 5th<br>Grade | 6th<br>Grade | 7th<br>Grade | 8th<br>Grade | 9th<br>Grade | 10th<br>Grade | 11th<br>Grade | 12th<br>Grade |
|------|----------------------------------------------|---------------------------|---------------------|-----------------|-----------------|-----------------|-----------------|--------------|--------------|--------------|--------------|--------------|--------------|--------------|---------------|---------------|---------------|
| Edi  | t 12-A47                                     | Center A                  | 0                   |                 | ×               |                 |                 |              |              |              | ×            | ×            | ×            | ×            | ×             | ×             | ×             |
|      |                                              |                           |                     |                 |                 |                 |                 |              |              |              |              |              |              |              |               |               | 1 - 1         |
| Stud | ent Attenda<br><u>Cohort -</u> ≞↑<br>Grantee | nce<br><u>Center Name</u> | Total<br>Participan | < 30<br>It days | 30 - 59<br>davs | 60 - 89<br>davs | ) >= 9(<br>days | 0            |              |              |              |              |              |              |               |               |               |
|      | 12-A47                                       | Center A                  |                     | 0               |                 |                 |                 |              |              |              |              |              |              |              |               |               |               |
|      |                                              |                           |                     |                 |                 |                 | 1 - 1           |              |              |              |              |              |              |              |               |               |               |

You must enter a number in the count field, or a zero (0), if none in that grade level

**READ** 

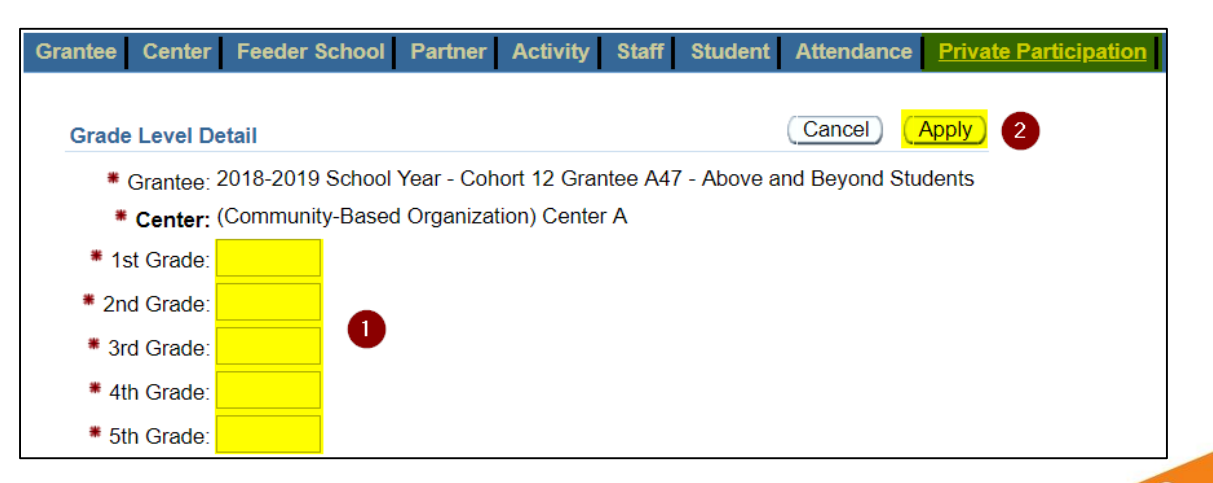

#### Do NOT include Home-Schooled Students in this count

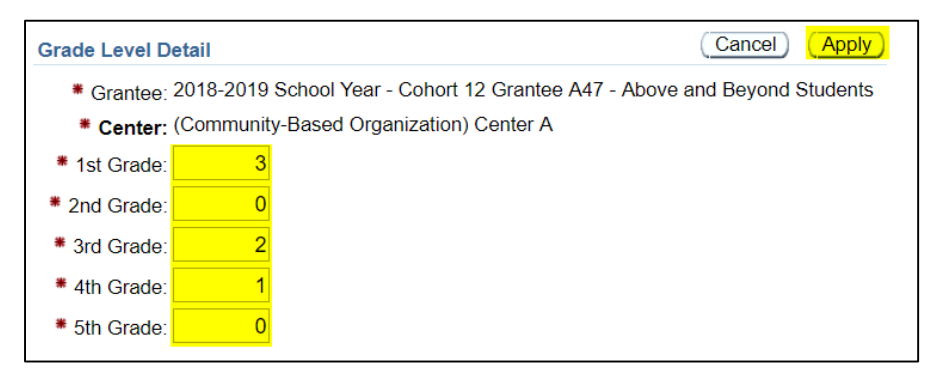

Once counts are entered, The **Edit** button will appear for the Student Attendance table. The Totals in each table should match.

**READ** 

| * Ce  | - t (Commu                           |                 |          |              |              |              | - ,          |              |              |                    |              |              |              |               |               |               |
|-------|--------------------------------------|-----------------|----------|--------------|--------------|--------------|--------------|--------------|--------------|--------------------|--------------|--------------|--------------|---------------|---------------|---------------|
|       | nter: (Commu                         | inity-Based Org | anizatio | n) Center A  |              |              |              |              |              |                    |              |              |              |               |               |               |
| Grade | Level                                |                 |          |              |              |              |              |              |              |                    |              |              |              |               |               |               |
|       | <u>Cohort -</u> ≞↑<br><u>Grantee</u> | Center Name     | Total    | Kindergarten | 1st<br>Grade | 2nd<br>Grade | 3rd<br>Grade | 4th<br>Grade | 5th<br>Grade | 6th<br>Grade       | 7th<br>Grade | 8th<br>Grade | 9th<br>Grade | 10th<br>Grade | 11th<br>Grade | 12th<br>Grade |
| Edit  | 12-A47                               | Center A        | 6        | ×            | 3            | 0            | 2            | 1            | 0            | X                  | X            | ×            | ×            | X             | ×             | ×             |
|       |                                      |                 |          |              |              |              |              |              |              |                    |              |              |              |               |               | 1 - 1         |
| Stude | nt Attendance                        | e               | Tot      | al < 30 3    | 0 50 6       | 60 - 90      | <u>- 00</u>  |              | at           | You will<br>tendan | have to      | keept        | rack of t    | the           |               |               |
|       | Crantee                              | Center Name     | Partic   | ipant days   | days         | days         | days         |              |              | for Pri            | vate Sc      | hool pa      | rticipant    | s             |               |               |
|       | Grantee                              |                 |          |              |              |              |              |              |              |                    |              |              |              |               |               |               |

#### Do NOT include Home-Schooled Students in this count

### **Possible Errors - Scenarios**

| Grante | e                               |            |                    |                  |                    |           |                                 |                                     |                      |     |
|--------|---------------------------------|------------|--------------------|------------------|--------------------|-----------|---------------------------------|-------------------------------------|----------------------|-----|
| • Ter  | m: 2018-                        | 2019 Schoo | ol Year 🔻 🍍 A      | ctive: Yes       | Modified           | All 🔻 * s | ubmitted: All                   | •                                   |                      |     |
| • Gra  | antee: Se                       | elect All  |                    |                  |                    | •         |                                 |                                     |                      |     |
| Q      | ~                               |            |                    |                  | Go                 | Actions ~ | Attendance                      | Summary                             |                      |     |
|        |                                 |            |                    |                  |                    |           |                                 |                                     |                      |     |
|        | Term                            | Cohort     | Grantee <u>≞</u> ↑ | Active<br>Status | Modified<br>Status | Submitted | Grantee Nan                     | Organization<br>ne Type             | Address              | с   |
| Edit   | 2018-<br>2019<br>School<br>Year | 12         | A47                | Y                | Y                  | N         | Above and<br>Beyond<br>Students | Community-<br>Based<br>Organization | 4836<br>Park<br>Road | Cha |
| Edit   | 2018-<br>2019<br>School<br>Year | 13         | A47                | Y                | N                  | Ν         | Above and<br>Beyond<br>Students |                                     |                      |     |

For those that are Cohorts 12 and 13, if you log in to 21DC, don't choose a Grantee to work on, then go to the Center tab, you will get:

**READ** 

| Center F                          | eeder Sc                                                                                   | hool Part                                                                                                    | ner Activity St                                                                                                    | aff Student A                                                                                                    | Attendance                                                                                                    | Private Pa                                                                                                    | rticipatio                                                                                                    | n                                                                                                    |
|-----------------------------------|--------------------------------------------------------------------------------------------|----------------------------------------------------------------------------------------------------|----------------------------------------------------------------------------------------------------|----------------------------------------------------------------------------------------------------|----------------------------------------------------------------------------------------------------|----------------------------------------------------------------------------------------------------|----------------------------------------------------------------------------------------------------|----------------------------------------------------------------------------------------------------|
| ntee: <mark>2018-:</mark><br>Once | 2019 Scho<br>a Grantee                                                                     | ool Year - No<br>is selected,                                                                                                    | o grantee is selected<br>, <b>Add</b> button may di                                                                                                    | l on Grantee pag<br>splay                                                                                                    | e                                                                                                    |                                                                                                    |                                                                                                    |                                                                                                    |
| /e: All ▼                         | Modifie                                                                                    | ed: All 🔻                                                                                                    |                                                                                                    |                                                                                                    |                                                                                                    |                                                                                                    |                                                                                                    |                                                                                                    |
| ter: Select                       | All                                                                                        | •                                                                                                    |                                                                                                    |                                                                                                    | _                                                                                                    |                                                                                                    |                                                                                                    |                                                                                                    |
| ,                                 |                                                                                            |                                                                                                    | Go                                                                                                    | Actions ~                                                                                                    |                                                                                                    |                                                                                                    |                                                                                                    |                                                                                                    |
|                                   |                                                                                            |                                                                                                    |                                                                                                    |                                                                                                    |                                                                                                    |                                                                                                    |                                                                                                    |                                                                                                    |
| Cohort -<br>Grantee               | Active<br>Status                                                                           | Modified<br>Status                                                                                                    | Center Name 🛓                                                                                                    | Organization<br>Type                                                                                                    | Address                                                                                                    | City                                                                                                    | Zip<br>Code                                                                                                    | Contact                                                                                                    |
| 12-A47                            | Y                                                                                          | Y                                                                                                    | Center A                                                                                                    | Community-<br>Based<br>Organization                                                                                                    | 1234<br>Main<br>Street                                                                                                    | Charlotte                                                                                                    | 27764                                                                                                    | Jane<br>Doe                                                                                                    |
|                                   | Center F<br>Itee: 2018-<br>Once<br>e: All ▼<br>er: Select<br>Cohort -<br>Grantee<br>12-A47 | Center     Peeder Sc       Itee:     2018-2019 Schu       Once a Grantee       e:     All       er:     Select All       Cohort -     Active       Grantee     Status       12-A47     Y | Center     Feeder School     Part       Itee:     2018-2019 School Year - No       Once a Grantee is selected,       e:     All • * Modified:       All • * Modified:     All •       er:     Select All •       Cohort -     Active       Grantee     Status       12-A47     Y | Center     Feeder School     Partner     Activity     Status       11ee:     2018-2019     School     Year - No grantee is selected.       Once a Grantee is selected, Add button may directed is selected.     Add button may directed is selected.       e:     All •     •       er:     Select All •     •       Go     Go     •       Cohort -     Active     Modified       Status     Status     Center Name 1       12-A47     Y     Y | Center       Feeder School       Partner       Activity       Staff       Student       A         Itee:       2018-2019       School Year - No grantee is selected on Grantee pag<br>Once a Grantee is selected, Add button may display       Image: Conce a Grantee is selected, Add button may display       Image: Conce a Grantee is selected, Add button may display       Image: Conce a Grantee is selected, Add button may display         Image: All ▼       *       Modified:       All ▼       Image: Conce a Grantee is selected, Add button may display         Image: Conce a Grantee is selected, Add       Image: Conce a Grantee is selected, Add button may display       Image: Conce a Grantee is selected, Add button may display         Image: Conce a Grantee is selected, Add       Image: Conce a Grantee is selected, Add button may display       Image: Conce a Grantee is selected, Add button may display         Image: Conce a Grantee is selected, Add       Image: Conce a Grantee is selected, Add button may display       Image: Conce a Grantee is selected, Add button may display         Image: Conce a Grantee is selected, Add       Image: Conce a Grantee is selected, Add button may display       Image: Conce a Grantee is selected, Add button may display         Image: Conce a Grantee is selected, Add       Image: Conce a Grantee is selected, Add button may display       Image: Conce a Grantee is selected, Add button may display         Image: Conce a Grantee is selected, Add button may display       Image: Conce a Grantee is selected, Add button may display | Center       Feeder School       Partner       Activity       Staff       Student       Attendance         Itee:       2018-2019       School Year - No grantee is selected on Grantee page<br>Once a Grantee is selected, Add button may display       organize       Go       Go       Go       Actions ∨         e:       All ▼       *       Modified:       All ▼       Go       Actions ∨         Cohort -       Active       Modified       Center Name       Organization       Type       Address         12-A47       Y       Y       Center A       Community-<br>Based       Dranization       Street | Center       Feeder School       Partner       Activity       Staff       Student       Attendance       Private Partner         itee:       2018-2019       School Year - No grantee is selected on Grantee page<br>Once a Grantee is selected, Add button may display       organization       Go       Actions ∨         e:       All       ▼       Go       Actions ∨         Grantee       Status       Center Name        Organization       Type       Address       City         12-A47       Y       Y       Center A       Community-<br>Based<br>Organization       Street       Charlotte | Center       Feeder School       Partner       Activity       Staff       Student       Attendance       Private Participation         Itee:       2018-2019       School Year - No grantee is selected on Grantee page<br>Once a Grantee is selected, Add button may display       Go       Go       Actions ∨         e:       All ▼       *       Modified:       All ▼       Go       Actions ∨         for antee       Status       Center Name       Organization<br>Type       Address       City       Zip<br>Code         12-A47       Y       Y       Center A       Community-<br>Based<br>Organization       Street       Charlotte       27764 |

# **Confidentiality Agreement (CA)**

- Must be filled out completely
- No electronic signatures
- Fax to 919-807-3968
- 24 to 48 working hours to have access granted after receipt of completed CA <u>and</u> registration for 21DC

(If you already have access you do not need to repeat these steps)

READ

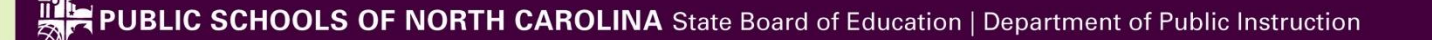

## **Questions?**

- This presentation will be made available on the 21<sup>st</sup> CCLC DPI website next week
- Send email to <u>Anita.Harris@dpi.nc.gov</u>

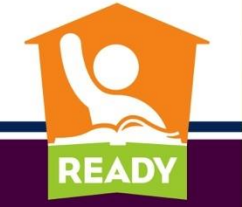